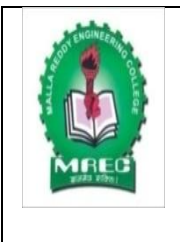

#### MALLA REDDY ENGINEERING COLLEGE (AUTONOMOUS)

An UGC Autonomous Institution, affiliated to JNTUH, Accredited by NAAC with 'A' Grade & NBA and Recipient of World Bank Assistance under TEQIP-II S.C.1.1

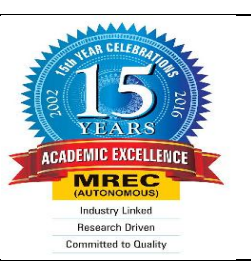

### DEPARTMENT OF ELECTRONICS AND

## COMMUNICATION ENGINEERING

# LAB MANUAL

### 54310 – ADVANCED EMBEDDED SYSTEM LABORATORY I M.Tech II Semester (MR-15 Regulations)

**Prepared By** 

**Thota Ravi Theja,** Assistant Professor, ECE Department, MREC (A). Verified By

**Approved By** 

#### **LIST OF EXPERIMENTS**

**Note:** The following programs are to be implement on ARM based Processors using Keil IDE and Flash magic.

#### List of experiments:

- 1. Introduction to ARM Development Board & Software
- 2. Simple Assembly Program for
  - a. Addition | Subtraction | Multiplication | Division
- 3. Simple Assembly Program for
  - a. Operating Modes, System Calls and Interrupts
  - b. Loops, Branches
- 4. Write an Assembly programs to configure and control General Purpose Input/Output (GPIO) port pins.
- 5. Write an Assembly programs to read digital values from external peripherals and execute them with the Target board.
- 6. Program to demonstrate Time delay program using built in Timer / Counter feature on IDE environment
- 7. Program to demonstrates a simple interrupt handler and setting up a timer
- 8. Program demonstrates setting up interrupt handlers. Press button to generate an interrupt and trace the program flow with debug terminal.
- 9. Program to Interface 8 Bit LED and Switch Interface
- 10. Program to implement Buzzer Interface on IDE environment
- 11. Program to Displaying a message in a 2 line x 16 Characters LCD display and verify the result in debug terminal.
- 12. Demonstration of Serial communication. Transmission from Kit and reception from PC using Serial Port on IDE environment use debug terminal to trace the program.

### **INDEX**

| S.NO | Name Of The Experiments                                                                                                    | Page No |
|------|----------------------------------------------------------------------------------------------------|---------|
| 1    | Introduction to ARM Development Board & Software                                                                                                    | 1-20    |
| 2    | Simple Assembly Program for<br>Addition   Subtraction   Multiplication   Division                                                                                      | 21      |
| 3    | Simple Assembly Program for<br>a. Operating Modes, System Calls and Interrupts<br>b. Loops, Branches                                                                   | 22      |
| 4    | Write an Assembly programs to configure and control General Purpose<br>Input/Output (GPIO) port pins.                                                                  | 23-26   |
| 5    | Write an Assembly programs to read digital values from external peripherals and execute them with the Target board                                                     | 27-28   |
| 6    | Program to demonstrate Time delay program using built in Timer /<br>Counter feature on IDE environment                                                                 | 28-29   |
| 7    | Program to demonstrates a simple interrupt handler and setting up a timer                                                                                              | 30-33   |
| 8    | Program demonstrates setting up interrupt handlers. Press button to generate an ninterrupt and trace the program flow with debug terminal.                             | 34-37   |
| 9    | Program to Interface 8 Bit LED and Switch Interface                                                                                                    | 38-40   |
| 10   | Program to implement Buzzer Interface on IDE environment                                                                                                    | 41-43   |
| 11   | Program to Displaying a message in a 2 line x 16 Characters LCD display<br>and verify the result in debug terminal.                                                    | 44-47   |
| 12   | Demonstration of Serial communication. Transmission from Kit and<br>reception from PC using Serial Port on IDE environment use debug<br>terminal to trace the program. | 48-52   |

#### **Experiment: 1**

#### Introduction to ARM Board (LPC2148):

This section of the document introduces LPC2148 microcontroller board based on a 16bit/32-bit ARM7TDMI-S CPU with real-time emulation and embedded trace support, that combine microcontrollers with embedded high-speed flash memory ranging from 32 kB to 512 kB. A 128-bit wide memory interface and unique accelerator architecture enable 32-bit code execution at the maximum clock rate. For critical code size applications, the alternative 16-bit Thumb mode reduces code by more than 30% with minimal performance penalty. The meaning of LPC is Low Power Low Cost microcontroller. This is 32 bit microcontroller manufactured by Philips semiconductors (NXP).

Due to their tiny size and low power consumption, LPC2148 is ideal for applications where miniaturization is a key requirement, such as access control and point-of-sale.

#### **Features of ARM Microcontroller:**

16-bit/32-bit ARM7TDMI-S microcontroller in a tiny LQFP64 package.8 kB to 40 kB of on-chip static RAM and 32 kB to 512 kB of on-chip flash memory; 128-bit wide interface/accelerator enables high-speed 60 MHz operation. In-System Programming/In-Application Programming (ISP/IAP) via on-chip boot loader software, single flash sector or full chip erase in 400 ms and programming of 256 Bytes in 1 ms Embedded ICE RT and Embedded Trace interfaces offer real-time debugging with the on-chip Real Monitor software and high-speed tracing of instruction execution.

USB 2.0 Full-speed compliant device controller with 2kB of endpoint RAM. In addition, the LPC2148 provides 8 kB of on-chip RAM accessible to USB by DMA. One or two (LPC2141/42 vs, LPC2144/46/48) 10-bit ADCs provide a total of 6/14 analog inputs, with conversion times as low as 2.44 ms per channel.Single 10-bit DAC provides variable analog output (LPC2148 only) Two 32-bit timers/external event counters (with four captures and four compare Channels each), PWM unit (six outputs) and watchdog. Low power Real-Time Clock (RTC) with independent power and 32 kHz clock input.

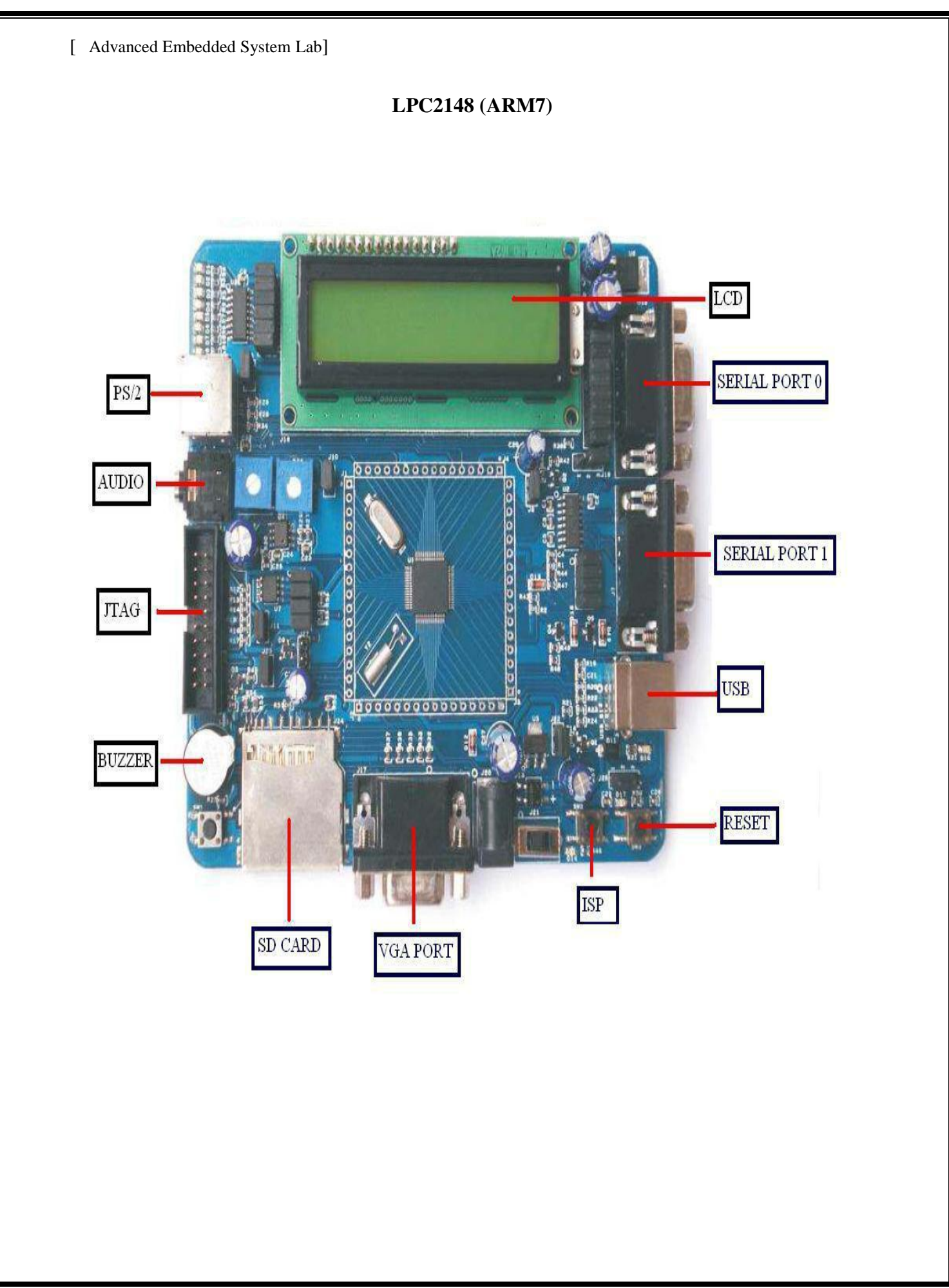

### Modules and Jumpers Relationship

| Jumper | Related                  | Usage                                                                                                    |
|--------|--------------------------|----------------------------------------------------------------------------------------------------|
| J6     | UART0 & UART1            | Connecting all pins enables both UART0 and<br>UART1 and pins 5 and 7 enable UART0.                                                                                                |
| J8     | VREF voltage             | Connecting this will set the VTEF voltage to .3V                                                                                                    |
| J9     | Test LED's               | Connecting all pins enables test LED's Pins 3 to 9 are connected to SPI0 lines of LPC2148.                                                                                        |
| J10    | ADC                      | This will enable the ADC interface                                                                                                    |
| J11    | JTAG                     | This will enable the debug mode on the microcontroller.                                                                                                    |
| J12    | Keyboard(PS/2)           | This will enable the PS/2 connector.                                                                                                    |
| J13    | Keyboard(PS/2)           | This will provide 5V supply to PS/2                                                                                                    |
| J18    | LCD                      | Connecting all pins enabled LCD. Pins 1 to 7 are data<br>lines, 9 to 13 are control lines and pin 15 is 5V power<br>pin.                                                          |
| J19    | LCD Backlight            | If pins 1 are 2 are connected the LCD back light will<br>always stay PN and if pins 2 and 3 are connected the<br>back can be controlled by firmware.                              |
| J22    | Power supply to<br>board | Connecting this will provide 3.3V supply to board.                                                                                                    |
| J25    | I2C                      | By connecting all pins it enables I2C interface and its status is displayed on LCD.                                                                                               |
| J26    | Bootloader select        | If pins 1 and 2 are connected, manual bootloader<br>mode is selected and If pins 2 and 3 are connected<br>auto bootloader mode is selected. UART0 to be used<br>foe this purpose. |
| J27    | RTC                      | Connect a battery to use RTC.                                                                                                    |

#### Introduction to KEIL software:

#### Introduction:

- 1. Keil was found in 1982 by Gunler and Reinhard keil.
- 2. Keil implemented the first c compiler design.
- Keil provides a board range of development tools, ANSK, macro assembler, debugger and linkers.
- 4. Keil micro vision debuggers accurately simulate on-chip peripherals (input/output, A/D converters, D/A converters).

#### **Features:**

- 1. Nine basic data types including 32-bit IEEE floating point.
- 2. Flexible, variable allocation with bit, data, bdata, idata, xdata and pdata of the memory types.
- 3. Interrupt functions may be written in C.
- 4. Fall use of the 8051 register banks.
- 5. Complete symbol and type information for source level debugger.
- 6. Use of AIMP and ACAII instructions.
- 7. Bit addressable data objects.
- 8. Built in interface for the RTX51 real time kernel.
- 9. Support for dual data pointers at the ATMEL, AED, EMPRESS, and DELL as semiconductor in line on Philips and transcend microcontroller.

4

#### KEIL µVision 4 Tool

#### How to work with keil?

#### How to create a new µProject?

Step 1: Give a double click on  $\mu$ vision 4 icon on the desk top, it will generate a

window as shown below.

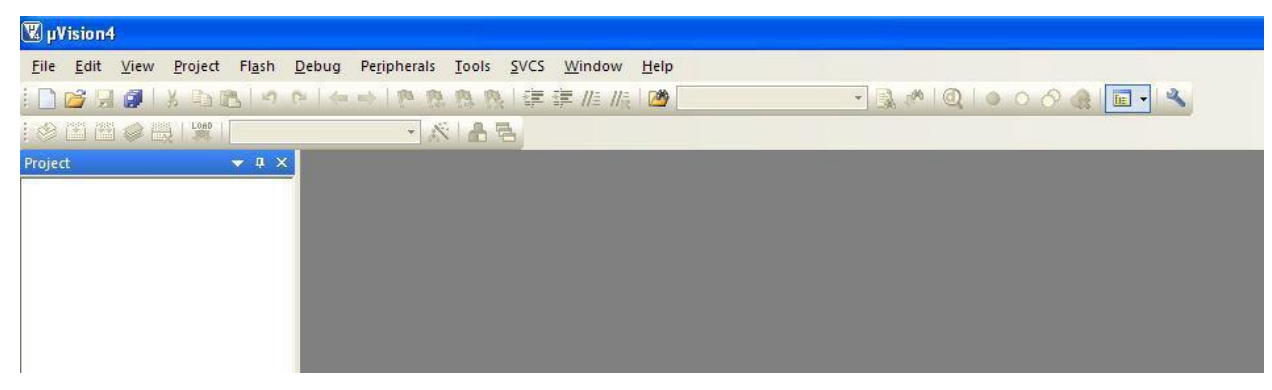

Step 2: To create new project go to project select new micro vision project.

| 🛛 🕅 🕅        | sion4                     |      |                                                                                                    |   |
|--------------|---------------------------|------|----------------------------------------------------------------------------------------------------|---|
| <u>F</u> ile | <u>E</u> dit <u>V</u> iew | Pro  | ject Fl <u>a</u> sh <u>D</u> ebug Pe <u>r</u> ipherals <u>T</u> ools <u>S</u> VCS <u>W</u> indow <u>H</u> elp                                               |   |
|              | 3 🗐 🗿 L                   |      | New µ⊻ision Project                                                                                                    |   |
| Project      | 5 M 🤣 F                   |      | New Multi-Project <u>W</u> orkspace<br>Open Project<br><u>Close Project</u>                                                                                 |   |
|              |                           |      | Export                                                                                                    |   |
|              |                           |      | Manage                                                                                                    | • |
|              |                           |      | Select Device for Target                                                                                                    |   |
|              |                           |      | Remoye Item                                                                                                    |   |
|              |                           | 1    | Options Alt+F7                                                                                                    |   |
|              |                           |      | Clean <u>t</u> arget                                                                                                    |   |
|              |                           |      | Build target F7                                                                                                    |   |
|              |                           | 1911 | Rebuild all target files                                                                                                    |   |
|              |                           | 9    | Batch Build                                                                                                    |   |
|              |                           | ۲    | Translate Ctrl+F7                                                                                                    |   |
|              |                           |      | Stop build                                                                                                    |   |
|              |                           |      | 1 C:\Documents and Settings\string\Desktop\Spectrum analyser(keil)\spectrum.uvproj<br>2 \\10.0.0.130\Documents\Real time data(Keil)\Source\Real_time.uvproj |   |

Step 3: select a drive where you would like to create your project.

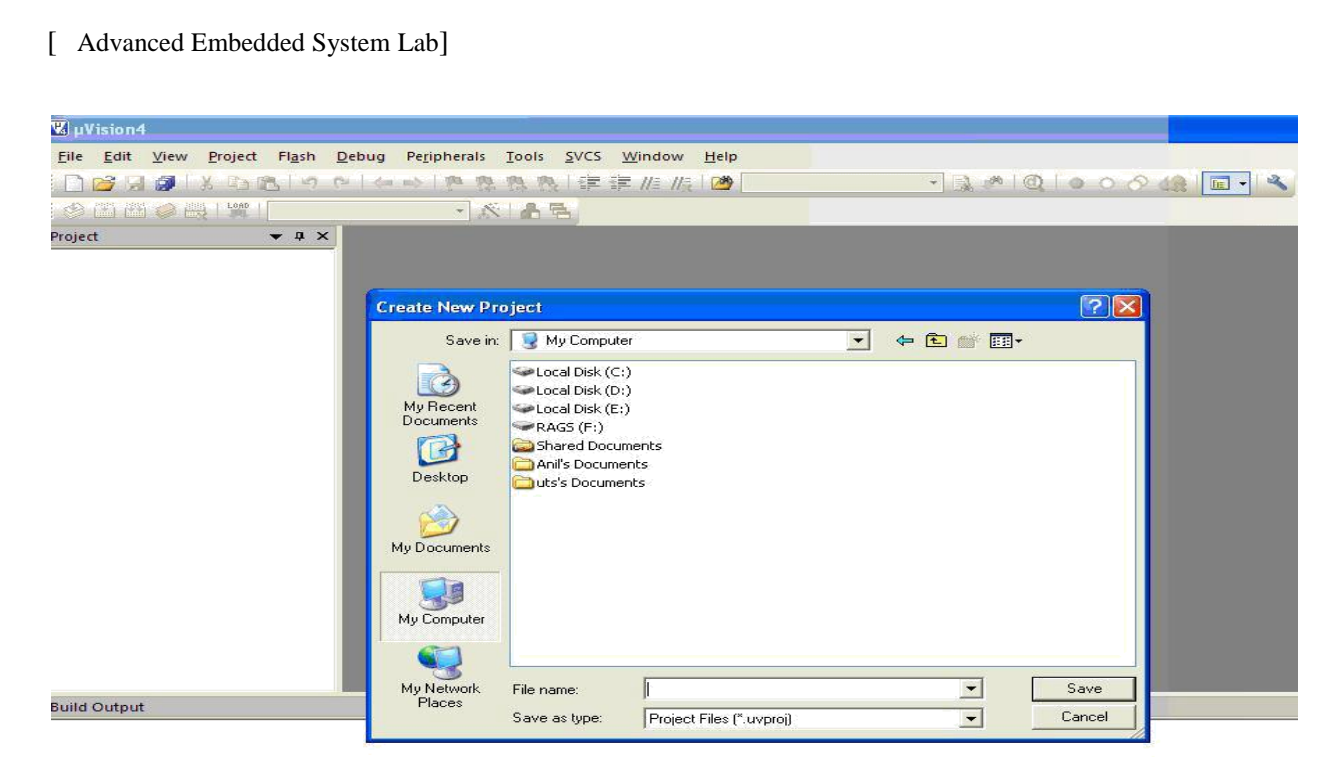

Step 4: Create a new folder and name it with your project name.

| 👿 µVision4                               |                                                                  |                                                                                                    |                              |                |
|------------------------------------------|------------------------------------------------------------------|----------------------------------------------------------------------------------------------------|------------------------------|----------------|
| <u>File Edit View Project Flash D</u> eb | ug Pe <u>r</u> ipherals <u>T</u> ool                             | ls <u>S</u> VCS <u>W</u> indow <u>H</u> elp                                                                                        |                              |                |
| - C 🖉 🖉 🖇 🖓 🖓 🔄 🖓                        | 4 1 1 1 1 1 1 1 1 1 1 1 1 1 1 1 1 1 1 1                          | 🛝   🖅 🚝 //E //E   🏄 📃                                                                                                    | * 🔍 (*                       |                |
| : 🕸 🏝 🖨 🥔 🚉   🔐                          | - 8 4                                                            | 5 2                                                                                                    |                              |                |
| Project 👻 A 🗙                            | Create New Project                                               | t<br>» Local Disk (D:)                                                                                                    | <ul> <li>+ E * II</li> </ul> |                |
|                                          | My Recent<br>Documents<br>Desktop<br>My Documents<br>My Computer | adc_code<br>GLCD<br>gnud<br>RFID<br>t_sc<br>tiny encryption in keil_after modifi<br>touch dwnid<br>tsx<br>tsy<br><u>New Folder</u> |                              |                |
| Build Output                             | My Network<br>Places<br>Sav                                      | name:<br>ve as type: Project Files (*.uvp                                                                                          | roj)                         | Dpen<br>Cancel |

**Step 5:** Open that project folder and give a name of your project executable file and save it.

| Advanced Embedded Syste                 | m Lab]                   |                            |                             |      |           |   |
|-----------------------------------------|--------------------------|----------------------------|-----------------------------|------|-----------|---|
|                                         |                          |                            |                             |      |           |   |
| 🕱 µVision4                              |                          |                            |                             |      |           |   |
| <u>File Edit View Project Flash Deb</u> | oug Pe <u>r</u> ipherals | <u>T</u> ools <u>S</u> VCS | <u>W</u> indow <u>H</u> elp |      |           |   |
| i 🗅 💕 🗐 🏈 l 🗴 🔁 🔂 i 🤊 🖓 i               | and the W                | 四限目標目                      | = //# //# 🗠 🧖               | - IA | * Q 0 0 6 |   |
|                                         | - 1                      | 168                        |                             |      |           |   |
| Project 👻 🕈 🗙                           |                          |                            |                             |      |           |   |
|                                         |                          |                            |                             |      |           | 2 |
|                                         | Create New Pr            | oject                      |                             |      | ? 🛛       |   |
|                                         | Save in:                 | C demo                     |                             |      |           |   |
|                                         |                          |                            |                             |      | ]         |   |
|                                         | Mu Recent                |                            |                             |      |           |   |
|                                         | Documents                |                            |                             |      |           |   |
|                                         |                          |                            |                             |      |           |   |
|                                         | Desktop                  |                            |                             |      |           |   |
|                                         |                          |                            |                             |      |           |   |
|                                         | My Documents             |                            |                             |      |           |   |
|                                         |                          |                            |                             |      |           |   |
|                                         |                          |                            |                             |      |           |   |
|                                         | My Computer              |                            |                             |      |           |   |
|                                         |                          |                            |                             |      |           |   |
|                                         | My Network               | File name:                 | demoproj                    | ×    | Save      |   |
| Build Output                            | Places                   | Save as type:              | Project Files (*.uvproj)    | •    | Cancel    |   |
|                                         |                          | 1999 - C. S. S.            |                             |      |           |   |

**Step 6:** After saving it will show some window there you select your microcontroller company i.e NXP from Phillips.

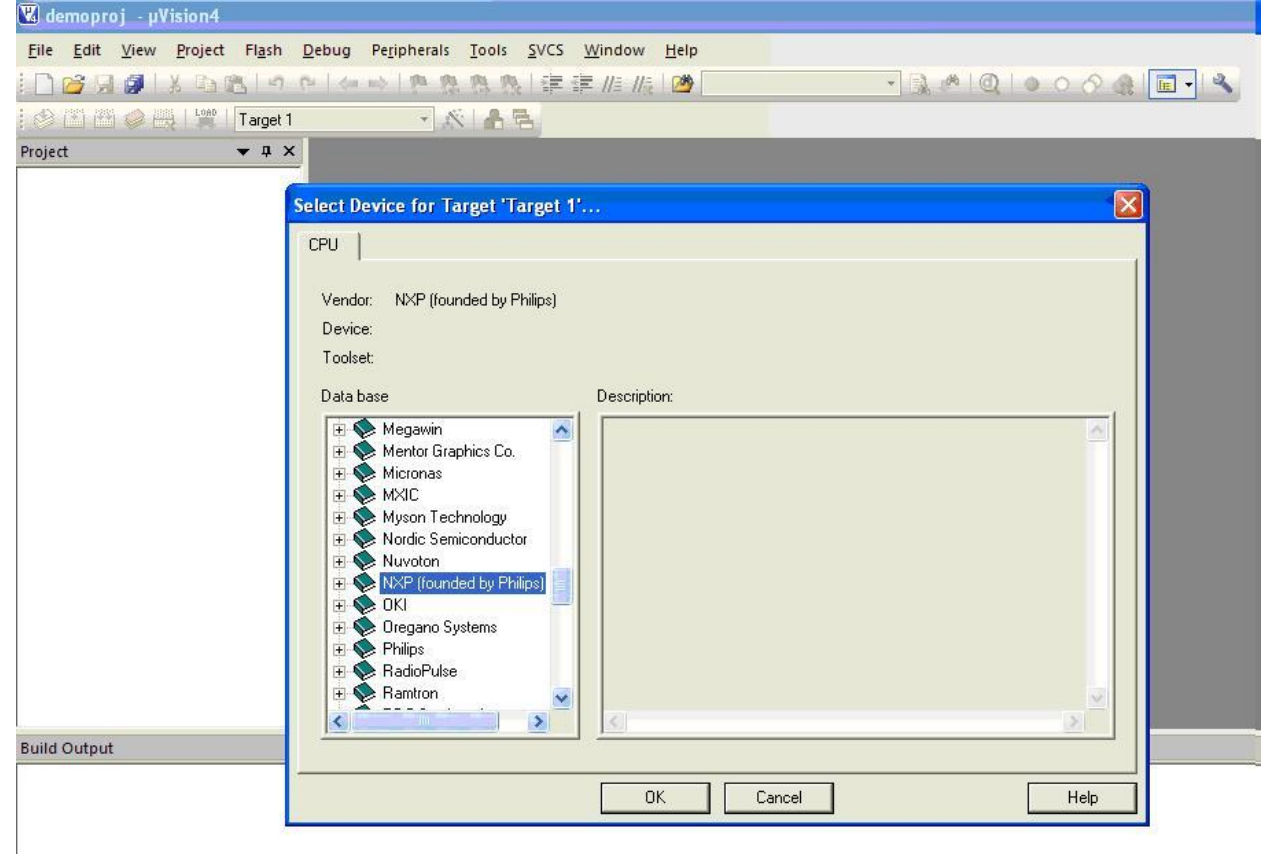

Step 7: Select your chip as LPC2148.

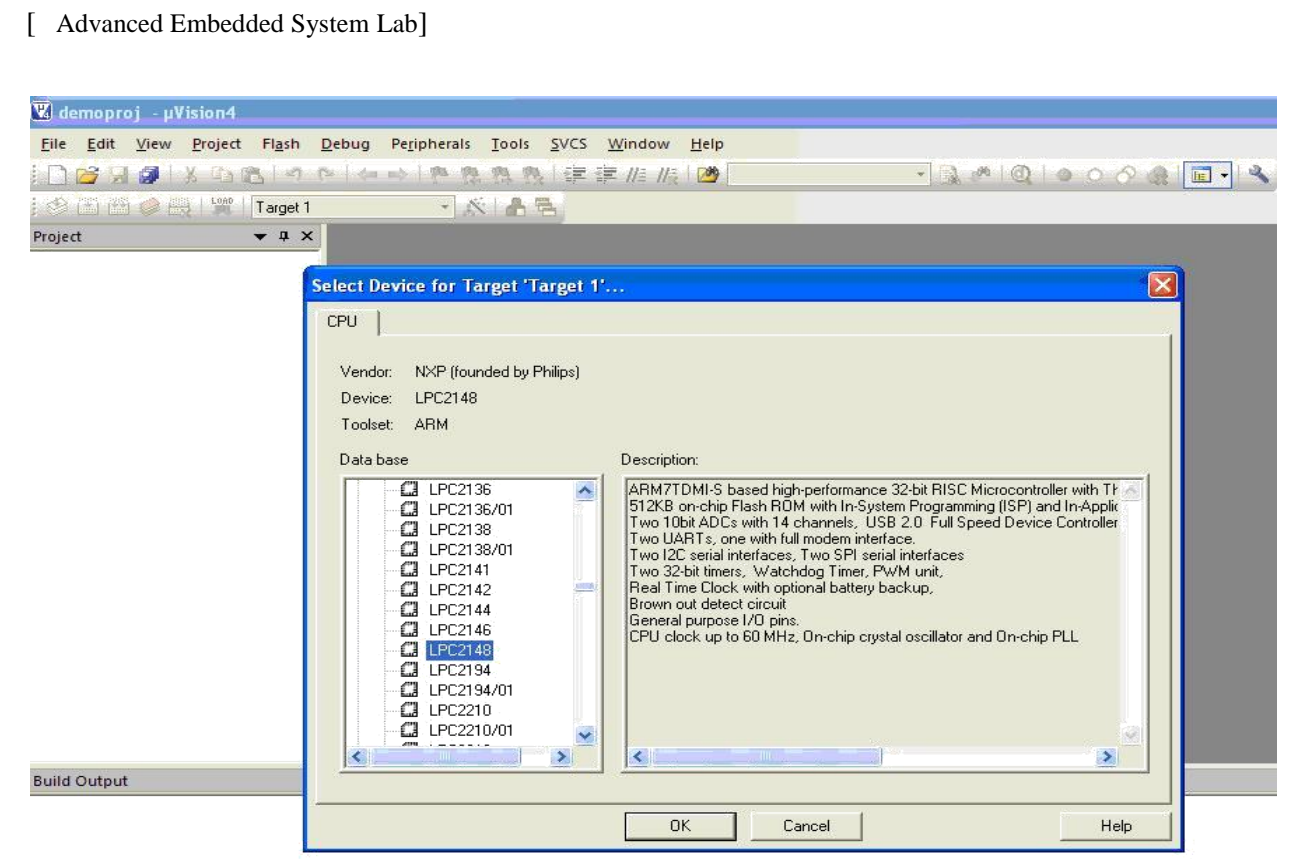

**Step 8:** After selecting chip click on OK then it will display some window asking to add STARTUP file. Select YES.

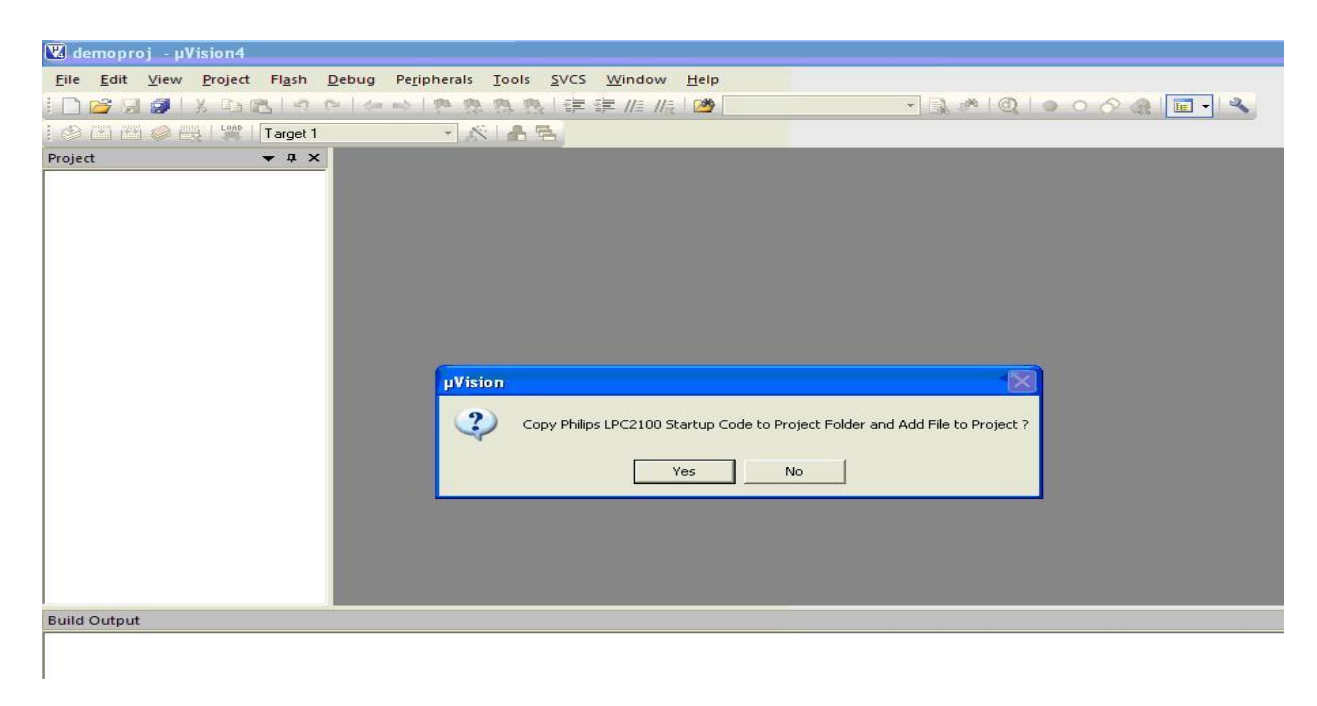

**Step 9:** A target is created and startup file is added to your project target and is shown below.

| [ Advanced Embedded System Lab]                                                                                                    |                            |                           |  |  |
|----------------------------------------------------------------------------------------------------|----------------------------|---------------------------|--|--|
| 🔣 demoproj - µVision4                                                                                                    |                            |                           |  |  |
| Eile       Edit       View       Project       Flash       Debug       Peripher         Image: Image to the state of the state of the state o | als Iools SVCS Window Help | - 🔍 \land 🔍 🗠 🔿 🍕 🔚 - 1 👟 |  |  |
| Project<br>■ I arget I<br>Source Group 1<br>Startup.s                                                                                                    |                            |                           |  |  |

Step 10: To write your project code select a new file from FILE menu bar or

click on icon.

| <b>W</b> d   | emoproj - µVision4                |                                             |
|--------------|-----------------------------------|---------------------------------------------|
| Eile         | Edit View Project Flast           | Debug Peripherals Tools SVCS Window Help    |
|              | <u>N</u> ew Ct                    | 1+N 🗛 🗠 🛝 🛝 🕸 🕸 /////////////////////////// |
| 1            | Open Ct                           | 1+0                                         |
|              | Close                             |                                             |
| a            | Save                              | <mark>ri+S</mark>                           |
|              | Save <u>A</u> s                   |                                             |
| ø            | Save All                          |                                             |
|              | <u>D</u> evice Database           |                                             |
|              | License <u>M</u> anagement        |                                             |
|              | P <u>r</u> int Setup              |                                             |
| $\mathbf{a}$ | Print C                           | d+P                                         |
|              | Print Preview                     |                                             |
|              | <u>1</u> main                     |                                             |
|              | 2 UART0_115200                    |                                             |
|              | <u>3</u> Startup                  |                                             |
|              | <u>4</u> target                   |                                             |
|              | 5 Os_cpu_c                        |                                             |
|              | 6 OS_CORE                         |                                             |
|              | <u>7</u> main                     |                                             |
|              | <u>8 \\10.0.130\Documents\\LC</u> | D                                           |
|              | 9 UARTO                           |                                             |
|              | 10 interrupt                      |                                             |
|              | Exit                              |                                             |

**Step 11**: It will display some text editor, to save that file select SAVE option from FILE menu bar.

| [ Advanced Embedded Sy                                                | stem Lab]                                                                                |                 |
|-----------------------------------------------------------------------|------------------------------------------------------------------------------------------|-----------------|
| 🕱 demoproj - µVision4                                                 |                                                                                          |                 |
| <u>F</u> ile <u>E</u> dit <u>V</u> iew <u>P</u> roject Fl <u>a</u> sh | <u>Debug</u> Pe <u>r</u> ipherals <u>T</u> ools <u>S</u> VCS <u>W</u> indow <u>H</u> elp |                 |
| 🗋 🔂 🛃 🗶 🕺 🖄 🛍 👘                                                       |                                                                                          | 🔹 🔜 🥐 🔍 🗠 🔿 🔗 🛃 |
| 😸 🔛 🥔 🔜 🔤 Target 1                                                    | 🖻 🔊 📥 🗟                                                                                  |                 |
| Project • 4 ×                                                         |                                                                                          |                 |

**Step 12:** By giving a file name with extension .C for c files and save it.

| 🔣 demoproj 🛛 🛛 🖳 🛛 🖳                      |                                                                  |           |
|-------------------------------------------|------------------------------------------------------------------|-----------|
| <u>File Edit View Project Flash Deb</u>   | bug Peripherals Tools SVCS Window He                             |           |
|                                           |                                                                  |           |
| 🐼 🏔 🧼 🗛 🙀 Target 1                        | 🛋 🔊 📥 📇                                                          |           |
| Project 🔻 🕈 🗙                             | Text1                                                            |           |
| Target 1     Source Group 1     Startup.s | Save As                                                          |           |
|                                           | Save in: 🗀 demo                                                  |           |
|                                           | My Recent<br>Documents<br>Desktop<br>My Documents<br>My Computer |           |
| Build Output                              | My Network File name: abc.c<br>Places                            | Save      |
| build output                              | Save as type: All Files (*.*.                                    | ") Cancel |

Step 13: Write the code of your project and save it.

| [ Advanced Embedd       | ded System                                                                                                    | Lab]                                                                                                    |                                                    |                                                                             |
|-------------------------|----------------------------------------------------------------------------------------------------|----------------------------------------------------------------------------------------------------|----------------------------------------------------|-----------------------------------------------------------------------------|
|                         |                                                                                                    |                                                                                                    |                                                    |                                                                             |
| 🔣 demoproj - µVision4 🛛 |                                                                                                    |                                                                                                    |                                                    |                                                                             |
| File Edit View Project  | Flash Debug                                                                                                    | Peripherals Tools SVCS Window                                                                                                    | w Help                                             |                                                                             |
|                         |                                                                                                    |                                                                                                    | 11= 1000                                           |                                                                             |
|                         |                                                                                                    |                                                                                                    |                                                    |                                                                             |
|                         | Target 1                                                                                                    | 🖾 🔊 💼 🔁                                                                                                    |                                                    |                                                                             |
| Project                 | • • × 🗋                                                                                                    | abc.c*                                                                                                    |                                                    |                                                                             |
| Source Group 1          | 01<br>02<br>04<br>05<br>06<br>07<br>08<br>9<br>10<br>11<br>12<br>13<br>14<br>15<br>16<br>17<br>18<br>19<br>20<br>21<br>22<br>23<br>3<br>4<br>↓ | <pre>#include <lpc214x.h> void delay(int); int main() {     unsigned int a,1;     PINSEL0 = 0x00000000;     PINSEL1 = 0x00000000;     PINSEL2 = 0x00000000;     a=0x00010000;     while(1)     {         //TOSET1 = 0x000F0000;         delay(10);         loCLR1 = a;         delay(10);         loCLR1 = a;         delay(10);         a = a&lt;&lt;1;         }         for(i=0;i&lt;=3;i++)         {</lpc214x.h></pre> | //enable a<br>// Set Pl.<br>//turn on<br>//turn of | ill the pins as GPIO<br>16, P1.17, P1.18, P1.19 as Output<br>: LED<br>f LED |
|                         |                                                                                                    |                                                                                                    |                                                    |                                                                             |
| Build Output            |                                                                                                    |                                                                                                    |                                                    |                                                                             |
| P                       |                                                                                                    |                                                                                                    |                                                    |                                                                             |

**Step 14:** To add our c file to target give a right click on Source Group, choose "ADD files to Group "option.

| 🕊 demoproj - µVision4                                                  |                                                                                                    |
|------------------------------------------------------------------------|----------------------------------------------------------------------------------------------------|
| <u>File Edit View Project Flash Debug Peripherals Tools SVCS</u>       | Window Help                                                                                                 |
|                                                                        | i li li li 🖄 🔽 🔹 🕄 🖓 🖓 🔍 🔍 🖉 🖉 🖓                                                                            |
| 🐼 🖾 🧼 🔛 🙀 Target 1 💽 🔊 📥 🔁                                             |                                                                                                    |
| Project 🔍 🔍 🗋 abc.c                                                    |                                                                                                    |
| Target 1     O1 #include <lpc214x.1< th=""><th>∃&gt;</th></lpc214x.1<> | ∃>                                                                                                    |
| Sta 🔊 Options for Group 'Source Group 1' Alt+F7                        |                                                                                                    |
| Open File                                                              |                                                                                                    |
| Open List File                                                         | DO; //enable all the pins as GPIO                                                                           |
| Open <u>M</u> ap File                                                  | bo;<br>po:                                                                                                  |
| Rebuild all target files                                               | D: // Set P1.16, P1.17, P1.18, P1.19 as Output                                                              |
| Build target F7                                                        | and and a substantian constraining constraining constraining constraining a substantiant tark substantiants |
| Tr <u>a</u> nslate File                                                |                                                                                                    |
| Et Stop build                                                          | 0000;                                                                                                    |
| A <u>d</u> d Group                                                     |                                                                                                    |
| Add Files to Group 'Source Group 1'                                    | //turn on LED                                                                                               |
| Remove Group 'Source Group 1' and its Files                            | //turn off LED                                                                                              |
| Anage <u>c</u> omponents                                               |                                                                                                    |
| Show Include File Dependencies                                         |                                                                                                    |
| 23 {<br>24 a = a>>1;                                                   |                                                                                                    |
| Build Output                                                           |                                                                                                    |

Step 15: It displays some window there select the file you have to add and click on ADD option.

| [ Advanced Embedded System Lab]                                           |                                                                                                    |              |  |  |  |  |
|---------------------------------------------------------------------------|----------------------------------------------------------------------------------------------------|--------------|--|--|--|--|
| 🕱 demoproj - µVision4                                                     |                                                                                                    |              |  |  |  |  |
| <u>File E</u> dit <u>V</u> iew <u>P</u> roject Fl <u>a</u> sh <u>D</u> eb | <u>Elle Edit View Project Fla</u> sh <u>D</u> ebug Peripherals <u>T</u> ools <u>S</u> VCS <u>W</u> indow <u>H</u> elp |              |  |  |  |  |
| : 🗋 🚰 🖟 🥥 🕺 🕹 🗠 🖓 🖓                                                       | · (4) (2) (2) (2) (2) (2) (2) (2) (2) (2) (2                                                                          |              |  |  |  |  |
| Project - 4 X                                                             |                                                                                                    |              |  |  |  |  |
| Target 1  Source Group 1                                                  | 01 #include <lpc214x.h></lpc214x.h>                                                                                   |              |  |  |  |  |
| Startup.s                                                                 | Add Files to Group 'Source Group 1'                                                                                   |              |  |  |  |  |
|                                                                           | Look in: 🔁 demo                                                                                                    |              |  |  |  |  |
|                                                                           | in abc                                                                                                    | Pat.         |  |  |  |  |
| Build Output                                                              | File name: abc<br>Files of type: C Source file (*.c)                                                                  | Add<br>Close |  |  |  |  |

Step 16: The file will be added to our target and it shows in the project window.

| 🕱 demoproj - µVision4                 |                                                                              |                                            |
|---------------------------------------|------------------------------------------------------------------------------|--------------------------------------------|
| <u>File Edit View Project Flash D</u> | ebug Pe <u>r</u> ipherals <u>T</u> ools <u>S</u> VCS <u>W</u> indow <u>H</u> | elp                                        |
| i 🗋 😂 🗔 🥥 l X 🗈 🛍 l 🤊 r               | ( 今今  魯魯魯魯  律律  [                                                            | 🛎 💽 کې د 🍳 🔍 🖉 🐛 🖉                         |
| ] 🧐 🔛 🛗 🥔 🔣   🙀   Target 1            | 🖻 🛣 🔚 🔁                                                                      |                                            |
| Project 👻 🕈 🗙                         | abc.c                                                                        |                                            |
| 🖃 🔚 Target 1                          | 01 #include <lpc214x.h></lpc214x.h>                                          |                                            |
| E 🔄 Source Group 1                    | 02 void delay(int);                                                          |                                            |
| Startup.s                             | 03 int main()                                                                |                                            |
| abc.c                                 | 04 🗐 (                                                                       |                                            |
| 4.5                                   | 05 unsigned int a, i;                                                        |                                            |
|                                       | 06 PINSELO = 0x00000000; //                                                  | enable all the pins as GPIO                |
|                                       | 07 PINSEL1 = 0x00000000;                                                     |                                            |
|                                       | 08 PINSEL2 = 0x00000000;                                                     |                                            |
|                                       | 09 IODIR1 = 0x000F0000; //                                                   | ' Set P1.16, P1.17, P1.18, P1.19 as Output |
|                                       | 10 a=0x00010000;                                                             |                                            |
|                                       | 11 while (1)                                                                 |                                            |
|                                       | 12 (                                                                         |                                            |
|                                       | 13 //IOSET1 = 0x000F0000;                                                    |                                            |
|                                       | 14 for (i=0;i<=3;i++)                                                        |                                            |
|                                       | 15 (                                                                         |                                            |
|                                       | 16 IOSET1 = a; /                                                             | //turn on LED                              |
|                                       | 17 delay(10);                                                                |                                            |
|                                       | 18 IOCLR1 = a; /                                                             | //turn off LED                             |
|                                       | 19 delay(10);                                                                |                                            |
|                                       | 20 a = a<<1;                                                                 |                                            |
|                                       | 21 )                                                                         |                                            |
|                                       | <pre>22 for (i=0; i&lt;=3; i++)</pre>                                        |                                            |
|                                       | 23 (                                                                         |                                            |
|                                       | 24 a = a>>1;                                                                 |                                            |
|                                       |                                                                              |                                            |
| Ruild Output                          |                                                                              |                                            |
| Build Output                          |                                                                              |                                            |

**Step 17:** Now give a right click on target in the project window and select "Options for Target".

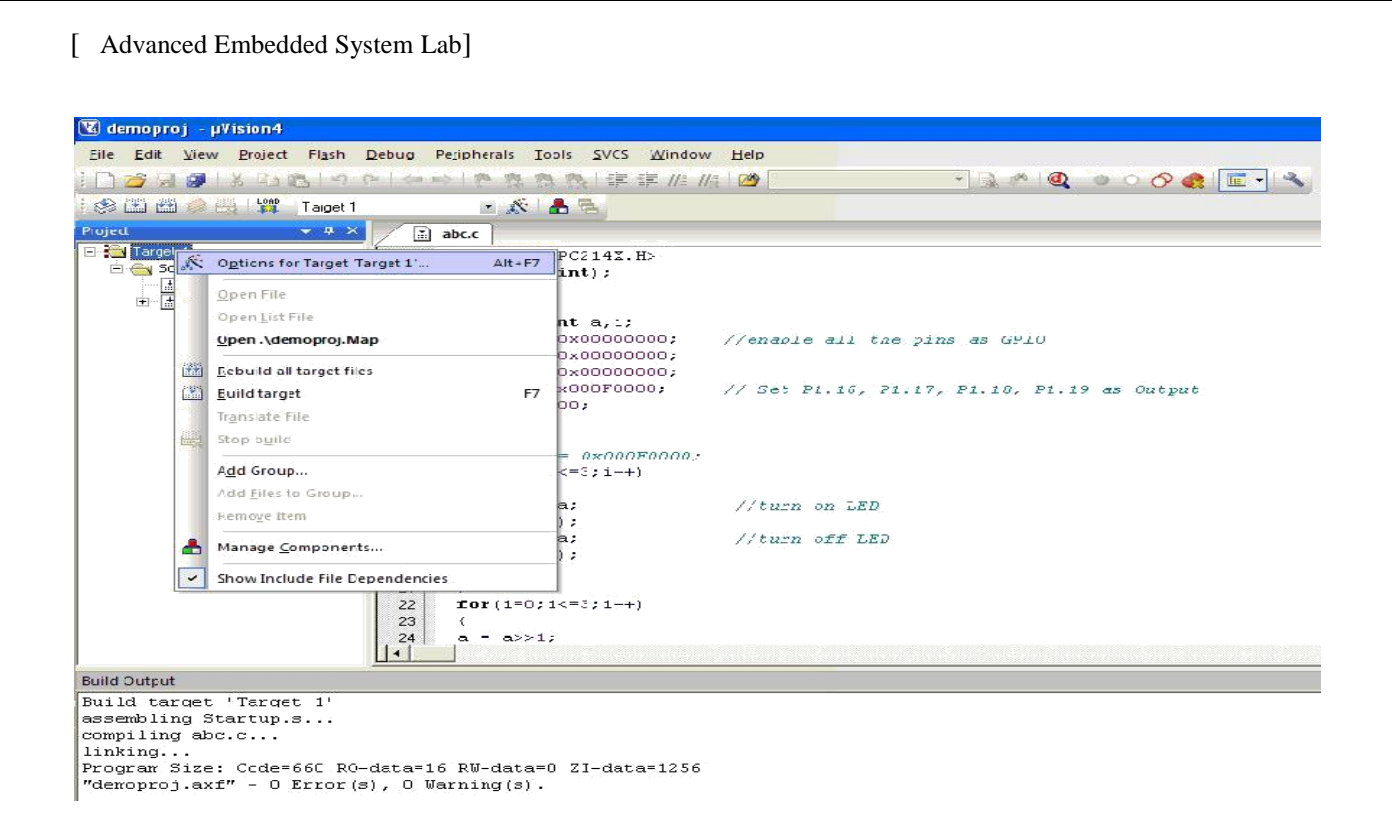

**Step 18:** It will show some window, in that go to output option and choose Create Hex file option by selecting that box.

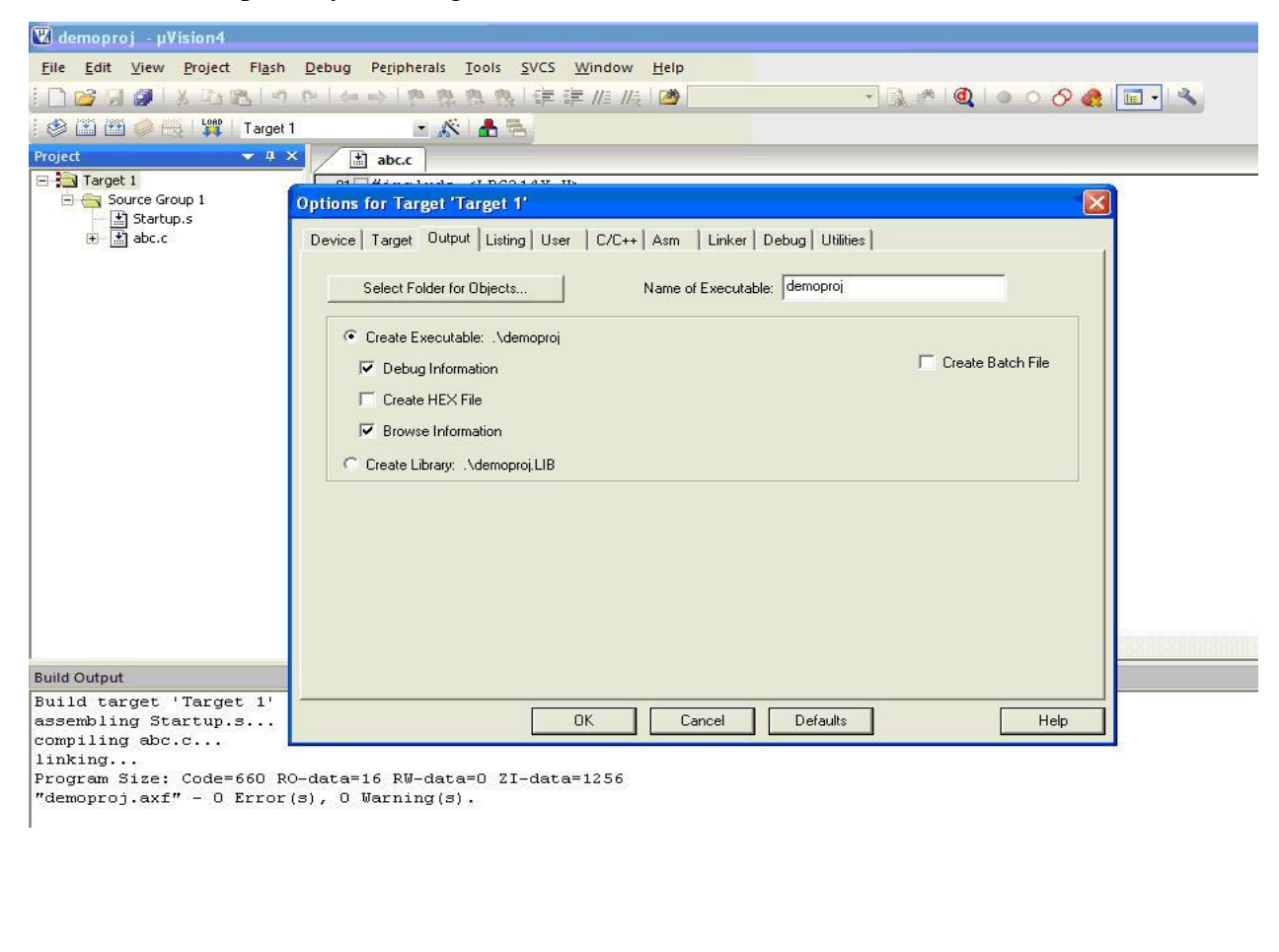

**Step 19:** In the same window go to Linker option and choose Use Memory Layout from Target Dialog by selecting the box, and click OK.

| 💟 demoproj - µVision4                                                                                                    |                                                               |                                    |
|----------------------------------------------------------------------------------------------------|---------------------------------------------------------------|------------------------------------|
| <u>File Edit View Project Flash Debug</u>                                                                                                    | Peripherals Tools SVCS Window Help                            |                                    |
| i 🗋 📂 🖼 🍠 l X. 🗈 🙉 l 🖉 🖉 i                                                                                                    |                                                               | - 🔍 🖉 🧶 💿 🔿 🔗 💽 - 🔍                |
| : 😂 🏦 🎮 🧼 📇 📴 Target 1                                                                                                    | • 🔊 🛔 🗟                                                       |                                    |
| Project 👻 🕂 🗙                                                                                                    | +] abcc                                                       |                                    |
| E Target 1                                                                                                    |                                                               |                                    |
| 🖻 🔄 Source Group 1 Option                                                                                                    | s for Target 'Target 1'                                       |                                    |
| Startup.s                                                                                                    |                                                               |                                    |
| tevice termination in the termination of the termination of termination of termination of termination | Target   Output   Listing   User   C/C++   Asm Linker   Debug | Utilities                          |
|                                                                                                    | Ise Memory Layout from Target Dialog                          |                                    |
| r                                                                                                    | Make BW Sections Position Independent                         | 0.00000000                         |
| i i i i i i i i i i i i i i i i i i i                                                                                                    | Make BD Sections Position Independent                         |                                    |
|                                                                                                    | R/W Base     R/W Base                                         | 0x40000000                         |
| 1                                                                                                    | Z Devent les tandard Elorates disable Warnings:               |                                    |
|                                                                                                    | Heport might rail Conditions as Errors                        |                                    |
|                                                                                                    |                                                               |                                    |
|                                                                                                    |                                                               |                                    |
|                                                                                                    |                                                               |                                    |
|                                                                                                    | catter                                                        |                                    |
|                                                                                                    | File                                                          | E OIt                              |
|                                                                                                    |                                                               |                                    |
|                                                                                                    |                                                               |                                    |
|                                                                                                    | Misc                                                          |                                    |
| č                                                                                                    |                                                               |                                    |
|                                                                                                    | Linker                                                        | rw-base 0x40000000strictautoat - 📉 |
|                                                                                                    | controlinfo sizesinfo totalsinfo unusedinfo veneers           |                                    |
| Build Output                                                                                                    | sound 1                                                       |                                    |
| Build target 'Target 1'                                                                                                    |                                                               |                                    |
| assembling Startup.s                                                                                                    | OK Cancel Def                                                 | faults Help                        |
| compiling abc.c                                                                                                    |                                                               |                                    |
| linking                                                                                                    |                                                               |                                    |
| Program Size: Code=660 RO-data                                                                                                    | =16 RW-data=U ZI-data=1256                                    |                                    |

"demoproj.axf" - O Error(s), O Warning(s).

**Step 20:** Now to Compile your project go to Project select Build Target option or press F7 or click on (Build) icon or (Build All) icon.

| Edit View | Pro | ject Flas          | <u>D</u> ebug      | Peripherals    | Tools    | <u>s</u> vcs | Window      | Help        |              |      |                            |
|-----------|-----|--------------------|--------------------|----------------|----------|--------------|-------------|-------------|--------------|------|----------------------------|
| 🗃 🗐 👩 I   |     | New µ <u>V</u> is  | ion Project.       |                |          |              |             |             |              |      |                            |
|           |     | New Mult           | i-Project <u>W</u> | orkspace       |          |              |             |             |              |      |                            |
| t         |     | Open Pro           | ject               |                |          |              |             |             |              |      |                            |
| Target 1  |     | <u>Close Pro</u>   | ect                |                |          |              |             |             |              |      |                            |
| Source G  | re  | Export             |                    |                |          |              |             |             |              |      | •                          |
| abc.c     |     | <u>M</u> anage     |                    |                |          |              |             |             |              | •    |                            |
|           |     | Select De          | vice for Tar       | get 'Target 1' |          |              |             |             |              |      | hing as CRTO               |
|           |     | Remo <u>v</u> e F  | ile 'abc.c'        |                |          |              |             |             |              |      | pins as GPIU               |
|           | 1   | O <u>p</u> tions f | or File 'abo       |                |          |              |             |             | Alt          | t+F7 |                            |
|           |     | Clean tar          | get                |                |          |              |             |             |              |      | 17, P1.18, P1.19 as Output |
|           |     | <u>B</u> uild targ | let                |                |          |              |             |             |              | F7   |                            |
|           |     | <u>R</u> ebuild a  | ll target file     | es             |          |              |             |             |              |      |                            |
|           | -   | Batch Bui          | ld                 |                |          |              |             |             |              |      |                            |
|           | ۲   | Tr <u>a</u> nslate | D:\demo\al         | bc.c           |          |              |             |             | Ctrl         | I+F7 |                            |
|           |     | Stop b <u>u</u> il | đ                  |                |          |              |             |             |              |      |                            |
|           | -   | 1 D:\dem           | o\demopro          | j.uvproj       |          |              |             |             |              |      |                            |
|           |     | 2 C:\Docu          | ments and          | Settings\All U | Jsers\Do | cuments      | led\ledb.uv | /proj       |              |      |                            |
|           |     | 3 C:\Docu          | ments and          | Settings\strin | g\Deskt  | op\Spect     | rum analys  | er(keil)\sp | ectrum.uvpro | oj   |                            |
|           |     | 4 \\10.0.0         | 130\Docun          | nents\Real tim | e data(K | eil)\Sour    | ce\Real_tim | e.uvproj    |              |      |                            |
|           |     | 5 C:\Docu          | ments and          | Settings\strin | g\Deskt  | op\RFID\     | ARMrfid.uv  | proj        |              |      |                            |
| Jutput    |     | 6 C:\Docu          | ments and          | Settings\strin | g\Deskt  | op/glcd i    | new workin  | ig final∖gl | cdarm.uvpro  | Ú    |                            |
| Jucput    |     | 7 C:\Docu          | ments and          | Settings\strin | ig\Deskt | op\touch     | n dwnld\dn  | ldglcd.uv   | proj         |      |                            |
|           |     | 8 C:\Docu          | ments and          | Settings\strin | ig\Deskt | op\add\a     | ad.uvproj   |             |              |      |                            |
|           |     | <u>9</u> E:\anil\a | irm_main_p         | roj_data\glcd  | new\glo  | darm.uv      | proj        |             |              |      |                            |
|           |     | 10 C:\Doc          | uments an          | d Settings\All | Users\D  | ocument      | s\adc_code  | ADC.uvp     | roj          |      |                            |

**Step 21:** In the build OUT PUT window you can see the errors and warnings if there exits. And here Your project Hex file will be created.

| 🕱 demoproj - µVision4                                                                                                    |                                                                                                    |                                                                                                    |
|----------------------------------------------------------------------------------------------------|----------------------------------------------------------------------------------------------------|----------------------------------------------------------------------------------------------------|
| <u>File Edit View Project Flash D</u>                                                                                                    | ebug Peripherals Tools SVCS Window                                                                                                    | Help                                                                                                    |
| 0 0 0 0 X 1 0 0 1 X 1 0 0 1 0 0                                                                                                    | ~~  四四四四二十二                                                                                                    | 🖄 🚽 🔍 🖉 🖉 🖉 🖉                                                                                                   |
| i 🥸 🖄 🕮 🧼 洪 i 🙀 i Target 1                                                                                                    | • 🔊 🛔 🗟                                                                                                    |                                                                                                    |
| Project 👻 🕈 🗙                                                                                                    | abc.c                                                                                                    |                                                                                                    |
| Image: 1       Image: Source Group 1       Image: Startup.s       Image: Startup.s       Image: | <pre>01 #include <lpc214x.h> 02 void delay(int); 03 int main() 04 { 05 unsigned int a,i; 06 PINSEL0 = 0x00000000; 07 PINSEL1 = 0x00000000; 08 PINSEL2 = 0x00000000; 10 a=0x00010000; 11 while(1) 12 { 13 //IOSET1 = 0x000F0000; 14 for(i=0;i&lt;=3;i++) 15 { 16 IOSET1 = a; 17 delay(10); 18 IOCLR1 = a; 19 delay(10); 20 a = a&lt;&lt;1; 21 } 21 for(i=0;i&lt;=3;i++) 23 { 24 a = a&gt;&gt;1; 4</lpc214x.h></pre> | //enable all the pins as GPIO<br>// Set P1.16, P1.17, P1.18, P1.19 as Output<br>//turn on LED<br>//turn off LED |
| Build Output                                                                                                    |                                                                                                    |                                                                                                    |
| Build target 'Target 1'<br>linking<br>Program Size: Code=932 RO-c<br>FromELF: creating hex file.<br>"demoproj.axf" - 0 Error(s)                                                                                                    | data=16 RW-data=0 ZI-data=1256<br><br>, 0 Warning(s).                                                                                                    |                                                                                                    |

#### **DEBUGGER:**

We can debug and also simulate the program using debugger option, just click on

icon or can also select fron menu bar go to Debug option and in that the first one "Start/Stop debug".

When you click on that it will show you one window as shown below, click ok.

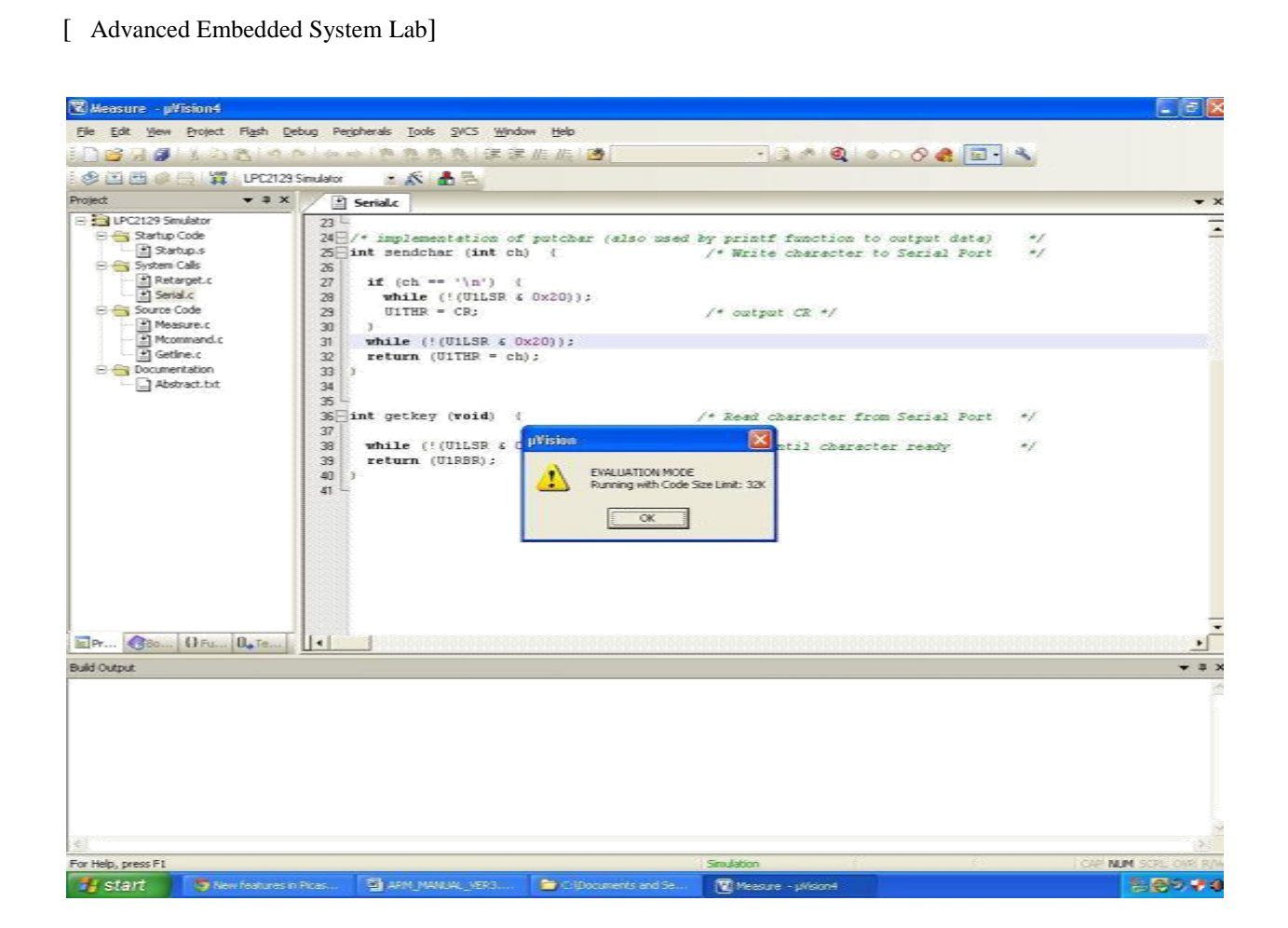

After clicking OK it will enter simulation screen as show below,

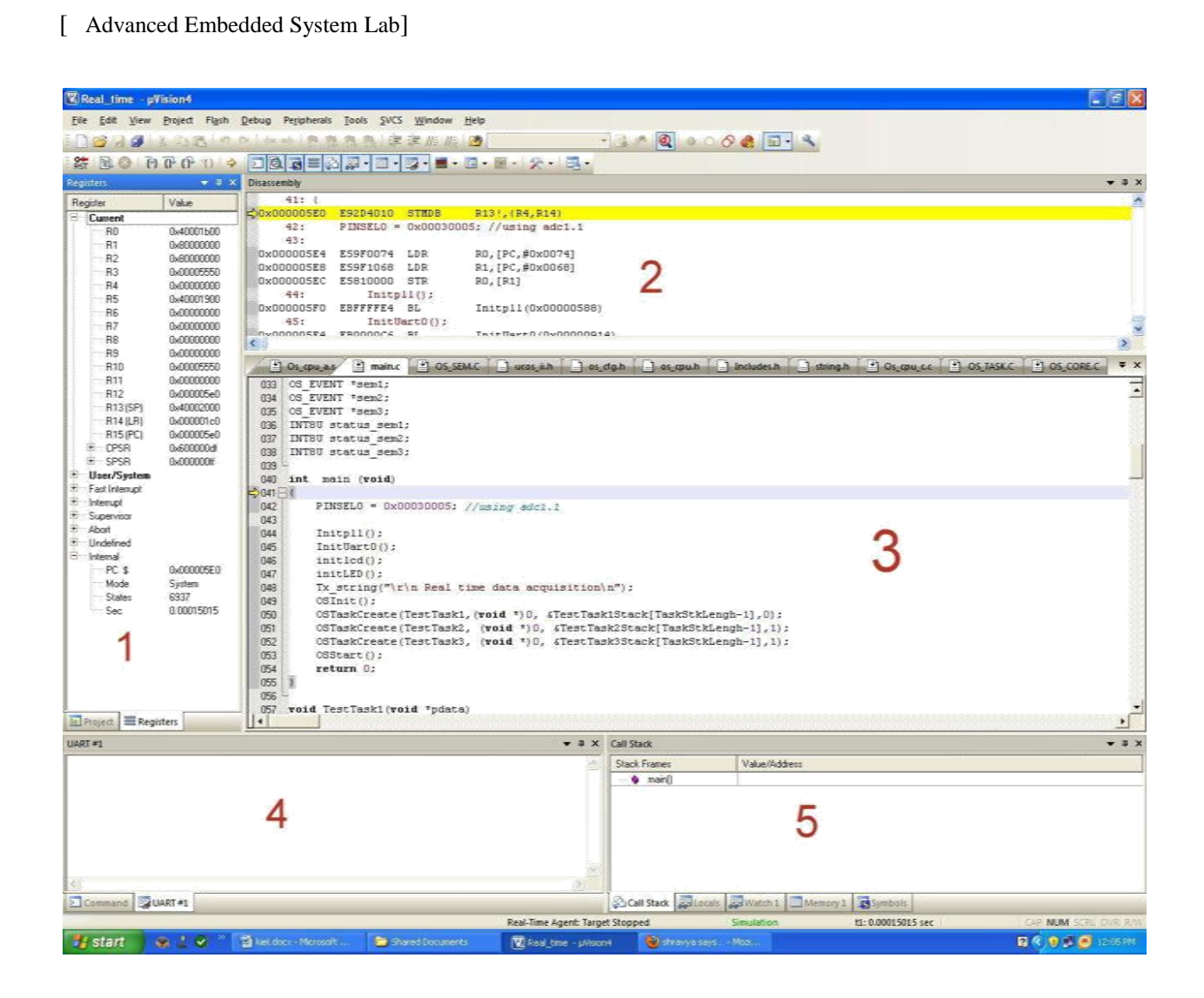

The above figure consists of 5 windows as shown in figure

Window 1: This window is called as REGISTER window.

Window 2: This is ASSEMBLY window, where we can see assembly code for

our corresponding C code.

Window 3: This is Editor Window where we can write our C code or Edit it.

Window 4: This is serial communication output window where we can see any output

from ARM on serial terminal.

Window 5: This window is Call Stack where we can see the local variables updating which is store in stack memory.

These are the default windows we can see other windows which is present in debugger are shown in figure below

| Real_time - pV   | lision4            |                                                                                                    | . 🛛 🛛        |
|------------------|--------------------|----------------------------------------------------------------------------------------------------|--------------|
| Ele Edit View    | Project Flash      | h Debug Perjaherals Tools SVCS Window Help                                                                                                    |              |
| i 🗋 🗃 🗃 🌒 👘      | 102 -              | ● ● ● ● ● ● ● ● ● ● ● ● ● ● ● ● ● ● ●                                                                                                    |              |
| 2 0 B            | 0.0.0              |                                                                                                    |              |
| Registers        | ¥ 0                | X Disassembly                                                                                                    | ▼ 3 ×        |
| Register         | Value              | 41: (                                                                                                    | ~            |
| Current          |                    | = \$20x0000050 E32D4010 STMDB                                                                                                    |              |
| RD<br>P1         | 0x40001500         | 43:                                                                                                    |              |
| - R2             | 0x80000000         | 0x000005E4 E59F0074 LDR RD,[PC,#0x0074]                                                                                                    |              |
| R3               | 0x00005550         | 0x00005E8 E59F1066 LDR R1,[PC,#0x0068]                                                                                                    |              |
| R4               | 0x00000000         | 44: Initolio:                                                                                                    |              |
| R6               | 0x40001900         | 0x000005F0 EBFFFFE4 BL Initpl1(0x00000568)                                                                                                    |              |
| 87               | 0x00000000         | 45: InitUart0():                                                                                                    |              |
| RB               | 0x00000000         | CV000005F4 FB0000C5 B! TwitHert0(0v00000614)                                                                                                    | >            |
| R9               | 0x00000000         | Processor Province Processor Draw as Draw day Draw as Draw and Processor Processor Processor Processor                                                                                                    |              |
| - R11            | 0x00000000         | 1 20 A ALEM L MANY C 400 M L 40 ALEM L 40 ALEM |              |
| R12              | 0x000005e0         | U33 US_VUENT SEED;                                                                                                    | -            |
| R13(SP)          | 0x40002000         | 035 OS EVENT *sem3;                                                                                                    |              |
| H14(LH)          | 0x000001c0         | 036 INTBU status_sem1;                                                                                                    |              |
| E CPSR           | 0x600000df         | U3/ INTRO status semi:                                                                                                    | 80           |
| E SPSR           | 0x000000#          |                                                                                                    |              |
| * User/System    |                    | (40) int main (void) Resident Come Size Limit Six                                                                                                    |              |
| E Interupt       |                    |                                                                                                    |              |
| E Supervisor     |                    | 042 Plasteb = UX000300051 //using ducl.1 ### Restricted Version with 32768 Byte Code                                                                                                    |              |
| Abort     Abort  |                    | 044 Initpl1(): *** Currently used: 21956 Bytes (674)                                                                                                    |              |
| Lindefined       |                    | 045 InitUart0();                                                                                                    |              |
| PC \$            | 0x000005E0         | 046 initid();                                                                                                    | _            |
| Mode             | System             | 044 Internet(), The set time data acquisition n                                                                                                    |              |
| States           | 6937<br>0.00015015 | 049 CGInit();                                                                                                    |              |
| i sec            | CHOCHOOD D         | 050 OSTaskCreate(TestTask1, (void *)0, sTestTask1, ASSIGN BreakDisable BreakEnable BreakKill                                                                                                    |              |
|                  |                    | (b) OSIASKLTEATE(lestlask2, (VOLG ')), Alestlask2stack[lask5tklengn-1], ]);<br>(57) OSTASKLTEATE (TextTask3, (VOLG ')), AlestTask3Stack[Task5tklengn-1], ]);                                                                                                    |              |
|                  |                    | 053 OSStart();                                                                                                    |              |
|                  |                    | 054 return 0:                                                                                                    |              |
| Symbols          |                    | x Mesory 1 x Watch 1 x Coak                                                                                                    | ×            |
| Mask: *          | □ □ Case S         | Serolive D. Address (Dx400000000 Value Value Value Value                                                                                                    |              |
| Name             | Address            | Ture                                                                                                    |              |
| * VI Sinulator V |                    | . 0x00000008: 18 F0 9F E5 18 F0 9F E5                                                                                                    | 13           |
| 🕂 🛃 Peipheral    |                    | L 0x00000010: 18 F0 9F E5 80 5F 20 B9                                                                                                    |              |
| E E Loc214K_u    | 2                  | Applesion 0.000000018: F0 F7 1F E5 18 F0 FF E5 4                                                                                                    | 13           |
| ÷ □ LCD          | 2                  | Mode L. 0000000025: 04 53 00 04 45 00 00 04                                                                                                    |              |
| 🕀 🛄 nan          |                    | Module 1,0x00000030: 48 00 00 00 00 00 00 00                                                                                                    |              |
| ⊕ [] 05_C        |                    | Modde0x00000038: 00 00 00 4C 00 00 00                                                                                                    |              |
| ⊯⊟ 0€"cb∵        | 1                  |                                                                                                    |              |
| 1                |                    | 000 3                                                                                                    |              |
|                  |                    | 070 Tx string("Semaphorel not created");                                                                                                    | -1           |
|                  | sters              |                                                                                                    | · ·          |
|                  |                    | Real-Time Agent: Target Stopped Simulation t1: 0.00015015 sec CAP NUM SC                                                                                                    | R. DVR. R.W. |
| H start          |                    | 🖄 bel der - Menselt 💦 Shared Fanneerts 👘 Staal here - storest 👘 Staal - here 14 - a. 😪 ers here - Store - Stores de la Staal - Store - Stores de la Staal - Store - Stores de la Staal - Stores de la Staal - Stores d      | 12:17 PM     |
| - and -          | and the second     |                                                                                                    |              |

Window 1 is Command window which will display any errors or warning when we build the file.

Window 2 is Symbol window where we can see each and every variables of .c files like lcd.c, main.c etc

Window 3 is a memory window where we can see values stored in a

particular memory.

Window 4 is Watch window where we can see run time changes in the variables similar to symbol window but in symbol window we cannot see Global variables, in this window we can all variables.

Window 5 is a local window in this we can see function's local variables which are having local scope.

#### **Execution of program:**

For executing the program we need to press this Icon or we can directly press F5 function key from keyboard. This execution will be done all at a time we can also execute the program step wise by pressing F11 or clicking on this icon is for "step one line", for step over the current line click on **O** icon or press F10 function key, to step out of the current function press ctrl+F11 or click on icon.

#### Downloading Hex file onto ARM microcontroller:

#### **Flash Magic Tool**

To program the Microcontroller, Flash Magic tool is used. Generally, the microcontroller is in one of the two modes. One is RUN mode and the other is PROGRAMMING mode. In RUN mode microcontroller executes the application present in the microcontroller flash memory. In PROGRAMMING mode, microcontroller programs its flash memory in synchronization with Flash Magic.

To enter in to the programming mode, Hold down SW2(isp) and SW3(reset), then release SW3 first and finally SW2. To enter in to Run Mode, press the SW3(reset) after programming is over.

| 籋 Flash Magic                                                       | - NON PRODUCTION US                                              | E ONLY                                                   |                   |
|---------------------------------------------------------------------|------------------------------------------------------------------|----------------------------------------------------------|-------------------|
| File ISP Option                                                     | s <u>T</u> ools <u>H</u> elp                                     |                                                          |                   |
| 🖻 🗔 🔍 🗇                                                             | I 🍩 🖌 🎩 >   🧇   I                                                | a 🕜 😂                                                    |                   |
| Step 1 - Communi                                                    | cations                                                          | Step 2 - Erase                                           |                   |
| Select Device                                                       | LPC2148                                                          | Erase block 0 (0x000000-0                                | x000FFF)          |
| COM Port:                                                           | COM 1                                                            | Erase block 1 (0x001000-0<br>Erase block 2 (0x002000-0   | x002FFF)          |
| Baud Rate:                                                          | 9600                                                             | Erase block 3 (0x003000-0<br>Erase block 4 (0x004000-0   | x003FFF)          |
| Interface:                                                          | None (ISP)                                                       | Erase block 5 (0x005000-0                                | <u>x005FFF1 </u>  |
| Oscillator (MHz):                                                   | 12                                                               | Erase all Flash+Code Rd<br>Erase blocks used by He       | l Prot<br>ex File |
| Step 3 - Hex File<br>Hex File: C:\Doc<br>Modified                   | uments and Settings\All Users'<br>d: Saturday, September 3, 2011 | \Documents\ARM.cd1&2\a\<br>, 6:47:43 PM <u>more info</u> | Browse            |
| Step 4 - Options                                                    |                                                                  | Step 5 - Start!                                          |                   |
| Verify after prog<br>Fill unused Flasl<br>Gen block chec<br>Execute | <b>ramming</b><br>h<br>sksums                                    | Sta                                                      | art               |
| Microcontrollers fro                                                | om NXP Semiconductors Main                                       | web page at:                                             |                   |
| www.nxp.com/pro                                                     | ducts/microcontrollers                                           |                                                          |                   |
|                                                                     |                                                                  | 0                                                        |                   |

#### Downloading Hex file onto microcontroller:

To program the flash memory, first keep the microcontroller in PROGRAMMING mode. Launch the Flash Magic Tool. Select the COM1, Baud rate as 19200, device as LPC2148; Oscillator Freq (MHz) as 12, in Communication block. Select the box erase all Flash + Code Rd Prot in Erase block. Select the box Verify after programming in Options Block. Select the hex file in Hex File block. Hold down SW2 (isp) and SW3 (reset), then release SW3 first and finally SW2 .Then click Start Button in Start Block.

#### Experiments: 2 & 3

#### **Arithmetic and Branching Operations**

#### Aim:

To verify arithmetic and branching operations by writing an assembly language program.

#### Tools:

(1)PC

(2)Keil Microvision4

#### **Program:**

AREA Arithmetic, CODE, READONLY

#### ENTRY

#### start

| MOV   | r0, #2     |
|-------|------------|
| MOV   | r1, #5     |
| ADD   | r2, r0, r1 |
| MUL   | r3, r0, r1 |
| SUBGT | r4, r0, r1 |
| SUBLT | r5, r1, r0 |
| CMP   | r1, #0     |
| MOV   | r8, r0     |
| BNE   | divd       |
|       |            |

here MOV r8, r7

stop B stop

#### divd

SUB r8, r8, r1

ADD r7, #1 CM r8, #0 P BEQ here BNE divd

END

#### **Output:**

| <u>F</u> ile <u>E</u> dit <u>V</u> iew | Project Flash                                                                                                    | <u>D</u> ebug Pe <u>r</u> ipherals | <u>I</u> ools <u>S</u> VC | S <u>W</u> indow    | <u>H</u> elp                          |              |            |
|----------------------------------------|----------------------------------------------------------------------------------------------------|------------------------------------|---------------------------|---------------------|---------------------------------------|--------------|------------|
| i 🗋 💕 🔛 🥔 🗌                            | X 🗈 🔁 🔊 🖞                                                                                                    | PH   🗢 🚽 🔽                         | anana 10                  | E ∰E //≞ //∰        | 2                                     | - 🗟 🦸        | n 🔍 🕯      |
| i 🎼 🗐 🖓                                | <b>0⁺</b> () <b>*</b> <sup>4</sup> () <b>♦</b>                                                                                                    |                                    | 3 👼 • 🔳 •                 | - 🔜 -               | 💷 • 🛒 •   🎌 •   🔜 •                   |              |            |
| Registers                              | ▲ ġ ×                                                                                                    | Disassembly                        |                           |                     |                                       |              |            |
| Register                               | Value 🔺                                                                                                    | 19:                                | SUB                       | r8, r8,             | , r1                                  |              |            |
| Current                                |                                                                                                    | 0x0000002C                         | E0488001                  | SUB                 | R8,R8,R1                              |              |            |
| R0                                     | 0x00000002                                                                                                    | 20:                                | ADD                       | r7, #1              | Contractor Description                |              |            |
| B1                                     | 0x00000005                                                                                                    | 0x00000030                         | E2877001                  | ADD                 | R7,R7,#0x00000001                     |              |            |
| B2                                     | 0x00000007                                                                                                    | 21:                                | CMP                       | r8, #0              |                                       |              |            |
| R3                                     | 0x0000000a                                                                                                    | 0x00000034                         | E3580000                  | CMP                 | R8,#0x0000000                         |              |            |
| B4                                     | Oxffffffd                                                                                                    | 22:                                | BEQ                       | here                |                                       |              |            |
| R5                                     | 0x00000000                                                                                                    | 0x00000038                         | OAFFFFF9                  | BEQ                 | 0x0000024                             |              |            |
| R6                                     | 0x00000000                                                                                                    | 23:                                | BNE                       | divd                |                                       |              |            |
| B7                                     | 0x00000002                                                                                                    | C x 0000003C                       | 1AFFFFFA                  | BNE                 | 0x0000002C                            |              |            |
| R8                                     | 0xfffffff8                                                                                                    | 000000040                          | 0000000                   | ANDRO               | חם חם חם                              |              |            |
| R9                                     | 0x00000000                                                                                                    | 1200                               |                           |                     |                                       |              |            |
| R10                                    | 0x00000000                                                                                                    | arithmatic                         | .s                        |                     |                                       |              |            |
| B11                                    | 0x00000000                                                                                                    | 17                                 |                           |                     |                                       |              |            |
| B12                                    | 0x00000000 —                                                                                                    | 19 dive                            |                           |                     |                                       |              |            |
|                                        | 0x00000000                                                                                                    | 10 01100                           | SIIB *                    | 8 18 11             |                                       |              |            |
| B14 (LB)                               | 0x00000000                                                                                                    | 20                                 | 30D T                     | 7 #1                |                                       |              |            |
| R15 (PC)                               | 0x0000003c                                                                                                    | 20                                 | (1)(D) 1                  | 9 #O                |                                       |              |            |
| . E CPSR                               | 0xa00000d3                                                                                                    | 21                                 | BEO h                     | <b>0</b> , <b>0</b> |                                       |              |            |
| E SPSR                                 | 0x00000000                                                                                                    | 22                                 | BNF 4                     | lize                |                                       |              |            |
|                                        | 200 - 201 - 201 - | 24 FND                             | DHE U                     | 1140                |                                       |              |            |
| E Fast Interrupt                       | -                                                                                                    | 24 END                             |                           |                     |                                       |              |            |
| 📴 Project 📰 Regi                       | sters                                                                                                    |                                    |                           |                     |                                       |              |            |
| Command                                |                                                                                                    | R                                  |                           |                     |                                       | <b>▼</b> ₽ × | Call Stack |
| Running with (                         | Code Size Lim                                                                                                    | nit: 32K                           |                           |                     |                                       | ~            | Stook Free |
| Load "G:\\ECA                          | D-VLST Lab Ma                                                                                                    | nual\\cvcle1                       | nrograms o                | utnuts\\ar          | ithmatic.AXF"                         |              | Stack Fra  |
| acas or those                          | · · · · · · · · · · · · · · · · · · ·                                                                                                    | manual logorer                     | brodromo o                | ashaon () at        | · · · · · · · · · · · · · · · · · · · |              |            |

#### **Result:**

#### **Experiment: 4**

#### **Configuration and Controlling Of GPIO Ports**

#### Aim:

To write an assembly level program for Configuring and Controlling of GPIO ports

#### Tools Used:

(1) PC

(2)Keil microvision4

#### Program:

AREA myprogram, CODE, READONLY

ENTRY

PINSEL0 EQU 0xE002C000

PINSEL1 EQU 0xE002C004

PINSEL2 EQU 0xE002C014

IODIR0 EQU 0xE0028008

IOSET0 EQU 0xE0028004

IOCLR0 EQU 0xE002800C

IODIR1 EQU 0xE0028018

IOSET1 EQU 0xE0028014

IOCLR1 EQU 0xE002801c

MOV r0, #0 LDR r1, =PINSEL0

STR r0, [r1]

MOV r0, #0 LDR r1, =PINSEL1 STR r0, [r1]

MOV r0, #0 LDR r1, =PINSEL2 STR r0, [r1]

MOV r0, #0xFFFFFFFF LDR r1, =IODIR0 STR r0, [r1]

MOV r0, #0xFFFFFFFF LDR r1, =IODIR1 STR r0, [r1] stop

MOV r0, #0xFFFFFFFF LDR r1, =IOSET0 STR r0, [r1]

MOV r0, #0XFFFFFFFF LDR r1, =IOSET1 STR r0, [r1]

MOV r3, #0 BL DELAY MOV r3, #0 MOV r0, #0xFFFFFFF LDR r1, =IOCLR0 STR r0, [r1]

MOV r0, #0XFFFFFFFF LDR r1, =IOCLR1 STR r0, [r1]

MOV r3, #0

BL DELAY

MOV r3, #0

B stop

DELAY

LDR r5, =0xFFFFFF

;MOV r4, #255

#### HERE

CMP R3, R5

#### ;HERE\_1

;CMP r4, r6

;ADD r6, #1

;BNE HERE\_1

ADD R3, #1

BNE HERE

BX LR

END

#### **Output:**

Set:

| - GPI00            | - 31 Bits | 24 | 1 23 | Bits  | 16  | 15    | Bits | 8 7    | Bits | 0  |
|--------------------|-----------|----|------|-------|-----|-------|------|--------|------|----|
| 100DIR: 0x0000000F |           |    |      |       | Ē   | ΓΓΓ   |      | ר רח   |      | ~~ |
| 100SET: 0x00000000 |           |    |      | ТГГГ  |     |       |      |        |      |    |
| 100CLR: 0x00000000 | ГГГГГ     |    |      |       |     | ГГГ   |      |        |      |    |
| IOOPIN: 0xF2FFFFF0 |           |    | যথ্য | নিম্ব | মান | বিত্র | ঘৰ্ষ | াম্য য |      |    |
| Pins: 0xF2FFFFF0   | -         | V  | ~~~  |       | ~~  | ~~~   | ~~~~ | ~ ~ ~  | ~~   |    |

#### Clear:

| GPIO0              | - <u>31 B</u> | lits | 24 23 | Bits      | 16 | 15  | Bits  | 8  | 7    | Bits | 0  |
|--------------------|---------------|------|-------|-----------|----|-----|-------|----|------|------|----|
| 005ET: 0x0000000F  |               |      |       |           |    |     |       |    |      | মনান | -  |
| 00CLR: 0x00000000  | ГГГГ          |      |       |           | ГГ | ГГГ |       |    | ГГГ  | ГГГ  | ГГ |
| IOOPIN: 0xF2FFFFFF | ঘ্যম্য        |      | াবন ন | বিত্রবিত্ | ঘত | নবা | ালবাল | য  | ঘ্যম | বিব  | নন |
| Pins: 0xF2FFFFFF   | ~~~~          | ~    | ~~    | ~~~~      | ~~ | ~~~ |       | ~~ | ~~~  | ~~~  | ~  |

**Results:** 

#### Experiment: 5 & 6

#### Timer Subroutine and External Value input in ARM7

#### Aim:

To write program to demonstrate time delay using built in timer/counter features on IDE environment.

#### Tools:

```
(1)PC(2)keil microvision4
```

#### **Program:**

```
#include <LPC214X.H>
void timer_delay(void);
```

int main()

```
{
```

```
PINSEL0 = 0x00000000;
IODIR0 = 0xFFFFFFFF;
while(1)
```

{

```
IOOSET = 0x55;
timer_delay();
IOOCLR = 0x55;
timer_delay();
IOOSET = 0xAA;
timer_delay();
IOOCLR = 0xAA;
timer_delay();
```

}

}

```
void timer_delay()
```

{

T0TCR = 0x02;

T0TC = 0;

TOPC = 0;TOPR = 15000;

```
T0MR0 = 1000;
```

```
T0MCR = 0x02;
```

T0TCR = 1;

while(T0TC != T0MR0);

}

#### **Output:**

Set:

| General Purpose Inpu        | t/Output 0 (GPIO 0) - Slow Interface 🛛 🛛 🔯                                                                                                    |
|-----------------------------|----------------------------------------------------------------------------------------------------|
| GPIO0<br>IOODIR: 0xFFFFFFFF | 31         Bits         24         23         Bits         16         15         Bits         8         7         Bits         0           VVVVVVVV         VVVVVVV         VVVVVVV         VVVVVVV         VVVVVVV         VVVVVVV         VVVVVVV         VVVVVVV         VVVVVVV         VVVVVVV         VVVVVVV         VVVVVVV         VVVVVVV         VVVVVVV         VVVVVVV         VVVVVVV         VVVVVVV         VVVVVVV         VVVVVVVV         VVVVVVVV         VVVVVVVV         VVVVVVVVV         VVVVVVVVV         VVVVVVVVV         VVVVVVVVVV         VVVVVVVVVVV         VVVVVVVVVVV         VVVVVVVVVVVVV         VVVVVVVVVVVVVVVVVVVVVVVVVVVVVVVVVVVV |
| 100SET: 0x00000000          |                                                                                                    |
| 100CLR: 0x00000000          |                                                                                                    |
| 100PIN: 0x00000000          |                                                                                                    |
| Pins: 0x70000000            |                                                                                                    |

#### **Clear:**

| IOODIR: 0xFFFFFFFF | - 31 | Bits       | 24 | 23  | Bits | 16<br>VV | 15  | Bits | 8  | 7   | Bits |    |
|--------------------|------|------------|----|-----|------|----------|-----|------|----|-----|------|----|
| 00SET: 0x00000055  | ГГГГ |            |    | ГГГ | ГГГ  | ГГ       | ГГГ | ГГГ  | ГГ |     | -    |    |
| 00CLR: 0x00000000  |      |            |    | ГГГ | тгг  | ГГ       | ГГГ | ГГГ  | ГГ | ГГГ | ггг  | ГГ |
| 100PIN: 0x00000055 |      |            |    | ГГГ | ГГГ  | ГГ       |     |      | ГГ |     | বাৰ  |    |
| Pins: 0x70000055   |      | <b>v</b> 1 |    | ГГГ | ГГГ  |          | ГГГ |      | ГГ |     | ~~~  |    |

#### Timer0:

| Timer 0                                                                            |                                                                                        |                                                                                        | X                                                                                                    |
|------------------------------------------------------------------------------------|----------------------------------------------------------------------------------------|----------------------------------------------------------------------------------------|----------------------------------------------------------------------------------------------------|
| Prescaler<br>PR: 0x00003A98<br>PC: 0x00000000                                      | Timer<br>TCR: 0x00000001<br>TC: 0x00000000                                             | Enable                                                                                 | Interrupt Register                                                                                        |
| Match Channels<br>MCR: 0x00000002<br>MR0: 0x000003E8                               | EMR: 0x00000000                                                                        | MR2: 0x00000000                                                                        | MB3: 0x0000000                                                                                            |
| Interrupt on MR0     ✓ Reset on MR0     ✓ Stop on MR0     EMC0: Nothing ▼          | Interrupt on MR1<br>Reset on MR1<br>Stop on MR1<br>EMC1: Nothing - E                   | Interrupt on MR2<br>Reset on MR2<br>Stop on MR2<br>EMC2: Nothing •                     | Interrupt on MR3<br>Reset on MR3<br>Stop on MR3<br>EMC3: Nothing                                          |
| External Match 0                                                                   | External Match 1<br>MR1 Interrupt                                                      | External Match 2<br>MR2 Interrupt                                                      | External Match 3<br>MR3 Interrupt                                                                         |
| Capture Channels<br>CCR: 0x00000000<br>CR0: 0x000000000                            | CR1: 0x00000000                                                                        | CR2: 0x00000000                                                                        | CR3: 0x00000000                                                                                           |
| Fising Edge 0<br>Falling Edge 0<br>Interrupt on Event 0<br>CAP0.0<br>CR0 Interrupt | Rising Edge 1     Falling Edge 1     Interrupt on Event 1     CAP0.1     CR1 Interrupt | Rising Edge 2     Falling Edge 2     Interrupt on Event 2     CAP0.2     CR2 Interrupt | Rising Edge 3     Falling Edge 3     Falling Edge 3     Interrupt on Event 3     CAP0.3     CR3 Interrupt |
| Count Control<br>CTCR: 0x00000000                                                  | Mode: Timer                                                                            | Counter                                                                                | Input: CAP0.0 💌                                                                                           |

**Result:** 

#### **Experiment: 7**

#### **Simple Interrupt Handler with Time Delay**

#### Aim:

To write a program to demonstrate a simple interrupt handler and setting up timer features on IDE Environment.

#### **Tools:**

```
(1)PC
(2)Keil microvision 4
```

#### **Program:**

#include <LPC214X.H>

```
void Timer_0_Init(void);
void Timer_0_ISR(void) __irq;
unsigned char g_flag = 0;
int main()
```

```
{
```

}

{

```
PINSEL0 = 0x0000000;
      PINSEL1 = 0x0000000;
      PINSEL2 = 0x0000000;
      IO0DIR = 0x000F0000;
      Timer_0_Init();
      T0TCR = 0x01;
  while(1);
void Timer_0_Init(void)
      T0TCR = 0x02;
      T0TC = 0x00;
      TOPR = 15000;
      TOPC = 0;
      TOMR0 = 1000;
```

```
TOMCR = 0x03;
```

```
[ Advanced Embedded System Lab]
       VICIntSelect |= 0x0000000;
       VICVectCntl0 \mid = 0x20|4;
VICVectAddr0 = (unsigned)Timer_0_ISR;
VICIntEnable |= (1<<4);
}
void Timer_0_ISR(void) __irq
{
      if(VICIRQStatus & 0x00000010)
       {
if(T0IR == 0x01)
              {
                    T0IR = 0x01;
      if(g_flag == 0)
       {
         IO0SET = 0x00003F00;
         g_flag = 1;
       }
      else
       {
         IOOCLR = 0x000003F00;
         g_flag = 0;
       }
     }
VICVectAddr = 0x00000000;
}
```

#### **Output:**

#### **Reset:**

| General Purpose Inpu        | it/Output 0 ( | GPIO | 0) - Sla | w Inte | rfa | ce  |      |     |     |      | D   |
|-----------------------------|---------------|------|----------|--------|-----|-----|------|-----|-----|------|-----|
| GPI00<br>100DIR: 0x000F0000 | 31 Bits       | 24   | 23       | Bits   | 16  | 15  | Bits | 8   | 7   | Bits | _0  |
| 100SET: 0x00000000          |               |      | ГГГ      |        | Т   | ГГГ |      | Т   | ГГГ | ГГГ  |     |
| 100CLR: 0x00000000          |               |      | ГГГ      |        | Т   | ГГГ |      | Т   | ГГГ | ГГГ  |     |
| IOOPIN: 0x82F0FFFF          | וחחחק         | 77   | ঘ্যম     | VLL    | -   | যথ  | নবব  | যাহ | অঅঅ | অঅঅ  | ঘ্য |
| Pins: 0xF2F0FFFF            | -             | •    | ~~~      | V      | Г   | ~~~ |      | ~~  |     | -    | ~~  |

#### Enable:

| General Purpose Inpu        | t/Output 0 (GPIO 0) - Slow Interface     | < |
|-----------------------------|------------------------------------------|---|
| GPI00<br>IO0DIR: 0x000F0000 | 31 Bits 24 23 Bits 16 15 Bits 8 7 Bits 0 | 1 |
| 100SET: 0x00000000          |                                          |   |
| 100CLR: 0x00000000          |                                          |   |
| IOOPIN: 0xF2F0FFFF          | ~~~~~~~~~~~~~~~~~~~~~~~~~~~~~~~~~~~~~~~  |   |
| Pins: 0xF2F0FFFF            |                                          |   |

#### VIC reset

| Channel    | Sour           | ce         | Name             | Туре    | Vector     | IntEnable     | RawInt     | 1 |
|------------|----------------|------------|------------------|---------|------------|---------------|------------|---|
| 0          | Wate           | :hdog      | WDINT            | IRQ     | 00000000   | H O           | 0          |   |
| 1          | SWI            | nterrupt   |                  | IRQ     | 0000000    | IH O          | 0          |   |
| 2          | DbgC           | CommRx     |                  | IRQ     | 00000000   | H O           | 0          |   |
| 3          | Dbg0           | CommTx     |                  | IRQ     | 00000000   | H O           | 1          |   |
| 4          | Time           | r O        |                  | IRQ     | 0000000    | H O           | 0          |   |
| 5          | Time           | r1.        |                  | IRQ     | 0000000    | H O           | 0          | - |
| 6          | UAR            | ТО         |                  | IRQ     | 00000000   | H O           | 0          |   |
| 2          | UAR            | 11         |                  | IHU     | 00000000   | H U           | U          |   |
| 8          | PWM            | 1          |                  | IRQ     | 00000000   |               | U          |   |
| 3          | CDIO           |            |                  |         | 00000000   | н U<br>U 0    | 0          |   |
| 11         | SSP            |            |                  | IRQ     | 00000000   | H 0           | 0          |   |
| ☐ IntE     | inable<br>tInt | IntSele    | <sup>ct</sup> IR | Q Slot: | <b>v</b>   | CDefVectAddr: | 0×00000000 | ) |
| VICVec     | tAddr:         | 0x00000000 | VICInt           | Select: | 0x00000000 | VICRawIntr:   | 0x00000008 | 3 |
| VICS       | oftInt:        | 0x00000000 | VICIntE          | nable:  | 0x00000000 | VICIRQStatus: | 0x00000000 | ) |
| VICSoftInt | Clear:         | 0x00000000 | VICIn            | tEnClr: | 0x00000000 | VICFIQStatus: | 0x00000000 | ) |
|            |                |            |                  |         |            |               |            | - |

### VIC enable

| Vectored   | Interrupt Contr                                       | oller (Vi           | c)          |          |                 |            | × |
|------------|-------------------------------------------------------|---------------------|-------------|----------|-----------------|------------|---|
| Channel    | Source                                                | Name                | Туре        | Vector   | IntEnable       | RawInt     | ~ |
| 0          | Watchdog                                              | WDINT               | IRQ         | 00000000 | DH 1            | 0          |   |
| 1          | SW Interrupt                                          |                     | IRQ         | 0000000  | OH O            | 0          |   |
| 2          | DbgCommRx                                             |                     | IRQ         | 00000000 | OH O            | 0          |   |
| 3          | DbgCommTx                                             |                     | IRQ         | 00000000 | OH O            | 1          |   |
| 4          | Timer 0                                               |                     | IRQ 0       | 00000128 | 3H 1            | 1          |   |
| 5          | Timer 1                                               |                     | IRQ         | 00000000 | OH O            | 0          |   |
| 6          | UARTU                                                 |                     | IRU         | 00000000 | JH U            | U          |   |
| 6          | DARTI                                                 |                     | IRQ         | 00000000 | JH U            | U          |   |
| 0          |                                                       |                     |             | 00000000 | ישר או<br>חים ה | 0          |   |
| 10         | SPIN                                                  |                     | IRO         | 00000000 | יה ט<br>וע ח    | 0          |   |
| 11         | SSP                                                   |                     | IRQ         | 00000000 | он о            | 0          | ~ |
| Selected I | Interrupt: Watchdog<br>nable 🔽 IntSele<br>Int 🔽 RawIn | t <sup>ict</sup> IR | Q Slot:     | • V      | ICDefVectAddr:  | 0×00000000 | 0 |
| VICVect    | Addr: 0x00000128                                      | VICInt              | Select: Oxi | 0000000  | VICRawIntr:     | 0x00000018 | 3 |
| VICS       | oftInt: 0x00000000                                    | VICIntE             | nable: 0xl  | 00000011 | VICIRQStatus:   | 0x00000010 | ) |
| VICSoftInt | Clear: 0x00000000                                     | VICIn               | tEnClr: Ox  | 00000000 | VICFIQStatus:   | 0x00000000 | ) |
|            |                                                       |                     |             |          | VICProtection:  | 0x00000000 | ) |

**Result:** 

#### **Experiment: 8**

#### Interrupt Handler Aim:

To Write a Program to demonstrate Setting up interrupt handlers and generate an interrupt when button is pressed.

#### Tools:

(1) PC

(2) Keil microvison 4

#### **Program:**

```
(a)extinterrupthandler.c
```

```
#include <LPC214X.H>
```

```
#include "Exp 7.h"
```

```
void ExtInt_Init(void);
```

```
void ExtInt_Service(void)__irq
```

#### {

```
UART_0_Send_String("External Interrupt has arrived \r\n");
```

EXTINT  $\mid= 4;$ 

VICVectAddr = 0;

#### }

```
void ExtInt_Init(void)
```

#### {

EXTMODE  $\mid=4;$ 

EXTPOLAR = 4;

VICVectCntl0 = 0x20 | 16;

VICVectAddr0 = (unsigned long) ExtInt\_Service; VICIntEnable |= 1<<16;

```
[ Advanced Embedded System Lab]
```

```
}
```

{

```
int main()
```

PINSEL0 |= 0x80000005;

```
PINSEL1 = 0x00000000;
```

ExtInt\_Init();

```
UART_0_Init();
```

UART\_0\_Send\_String("\* External Interrupt Demo

```
(n\langle r''); DelayMs(100);
```

```
DelayMs(100);
```

```
while(1);
```

### }

#### (b)Exp7.h

#define UART\_0\_BPS 115200

#define Fpclk 15000000

void UART\_0\_Init(void)

```
{
```

unsigned int Baud16;

U0LCR = 0x83;

Baud16 = ((Fpclk / 16)/ UART\_0\_BPS);

U0DLL = Baud16 % 256;

U0DLM = Baud16 / 256;

U0LCR = 0x03;

```
[ Advanced Embedded System Lab]
```

```
}
void UART_0_Send_Char(unsigned char value)
{
    U0THR = value;
while((U0LSR & 0x40 ) == 0);
}
void UART_0_Send_String(unsigned char *data)
{
    while(*data != '\0')
        UART_0_Send_Char(*data++);
}
void DelayMs(unsigned int count)
{
    unsigned int i,j;
    for(i=0;i<count;i++)
    {
        for(j=0;j<1000;j++);
    }
}</pre>
```

#### **Output:**

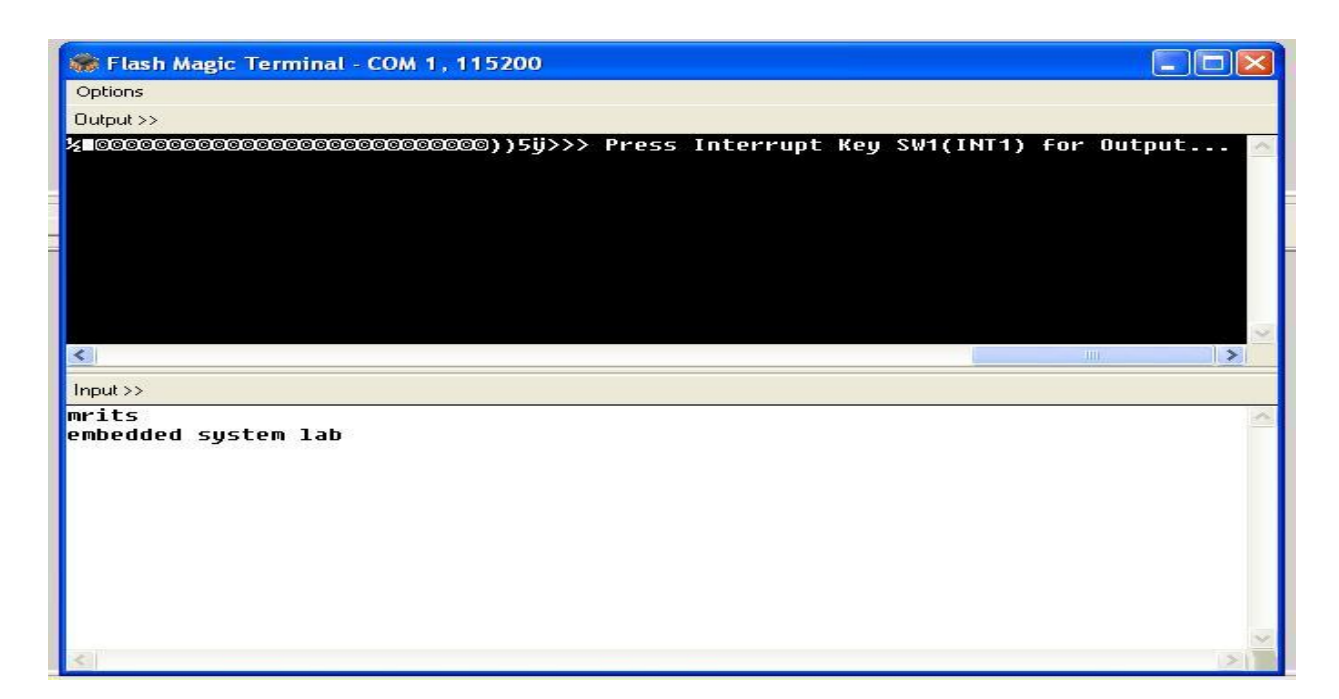

| [ Advanced Embedded System Lab]                                                                                                    |  |
|----------------------------------------------------------------------------------------------------|--|
| 🛃 Terminal v1.6 by Bray++                                                                                                    |  |
| Connect         COM Port         Baud rate         Data bits         Parity         Stop Bits         Handshaking           Disconnect         © COM1         © 300         © 4800         © 38400         © 5         © none         © 1         © none           Disconnect         © COM2         © 600         © 9600         © 56000         © 6         © odd         © RTS/CTS           About         © COM4         © 2400         © 19200         © 115200         © 7         © mark         © 2         © RTS/CTS + X0N/X0FF |  |
| Settings                                                                                                    |  |
| Receive       CLEAR     Reset Counter     13 \$ Counter = 4                                                                                                    |  |
| ⊔şRRRRRRRRRRRRR™áŇ+Éą±0%ąŇ+ÉÉŐÁŇ⊡0+µ″⊡©©©©©©©©©©©©©©©©©©©©©©©©©©©©©©©©©©©©                                                                                                    |  |
| Transmit           CLEAR         SET DTR         CLR DTR         CLR RTS         Send File                                                                                                    |  |
| MRITS<br>embedded systems laboratory                                                                                                    |  |
|                                                                                                    |  |

#### **Result:**

#### **Experiment: 9**

#### Interface 8-Bit LED and Switch

#### Aim:

To Write a program to Interface 8-bit LED and Switch Interface

#### Tools:

(1)PC

(2)Keil Microvision 4

**Program:** 

(a)LED.c

#include <LPC214X.H>

#include "Exp8.h"

unsigned int count =0;

int main()

#### {

PINSEL0 = 0x00000000;

PINSEL1 = 0x00000000;

IODIR0 = 0x00003F00;

```
IODIR1 = 0x00C00000;
while(1)
{
    if(SW1)
    {
        count = count+1;
        while(SW1);
//pattern_1_on;
        pattern_off;
    }
    if(count == 1)
    {
        IO0SET=0x00003F00;
        IO1SET=0x00C00000;
    }
}
```

```
}
else if(count == 2)
{
        IO0SET=0x00001200;
        IO1SET=0x00C00000;
}
else if(count == 3)
{
        IO0SET=0x00002D00;
        count=0;
}
}
```

#### (b)Exp8.h

#define pattern\_1\_on IO0SET=0x00003F00;IO1SET=0x00C00000;

#define pattern\_1\_off

IO0CLR=0x00003F00;IO1CLR=0x00C00000; #define pattern\_2\_on

IO0SET=0x00001200;IO1SET=0x00C00000; #define pattern\_2\_off

IO0CLR=0x00001200;IO1CLR=0x00C00000; #define pattern\_3\_on

IO0SET=0x00002D00; #define pattern\_3\_off

IO0CLR=0x00002D00;

#define pattern\_off IO1CLR = 0x00C00000;IO0CLR=0x00003F00;

#define SW1 (IOPIN0&(1<<15))

#### **Output:**

#### Pattern: 1

| GPID0<br>IOODIR: 0x00008F00 | - 31 Bits | 24  | 23   | Bits | 16 15 | Bits     | 8<br>VIVIV   | 7   | Bits |
|-----------------------------|-----------|-----|------|------|-------|----------|--------------|-----|------|
| 00SET: 0x00003F00           |           |     | ГГГ  |      | ГГ    | <u> </u> | <u> অত্য</u> | ГГГ |      |
| 00CLR: 0x00000000           |           | ГГГ | ГГГ  | ГГГГ | ГГ    |          |              | ГГГ | ТГГГ |
| IOOPIN: 0xF2FF7FFF          | াস্বস্থ   |     | ম্বর | নব্য | া য   | াবব্য    | যথ           | অঅঅ | অঅঅঅ |
| Pins: 0xF2FF7FFF            | -         | 1   | ~~~  | ~~~~ |       | ~~~~     | ~~~          | ~~~ |      |

#### Pattern: 2

| GPIOU<br>IOODIR: 0x0000BF00 | - 31 Bits  | 24    | 23  | Bits   | 16  | 15<br>🔽 | Bits | 8<br>VVV | 7    | Bits  | 0  |
|-----------------------------|------------|-------|-----|--------|-----|---------|------|----------|------|-------|----|
| 00SET: 0x00001200           |            |       | ГГГ |        |     |         |      | <u></u>  | ГГГ  |       |    |
| 00CLR: 0x00000000           |            |       |     |        |     |         |      |          |      |       |    |
| IOOPIN: 0xF2FF52FF          | ান্যব্যর্থ | - 기 기 | বিব | াববাবা | যাত |         |      | <u> </u> | নবাব | বিবিধ | ঘত |
| Pins: 0xF2FF52FF            | -          | •     | ~~~ |        | -   |         |      |          | ~~~  |       | ~~ |

#### Pattern: 3

| - GPI00            | 31 Bits 24.23 Bits 16.15    | Bite 8 7 Bite 0   |
|--------------------|-----------------------------|-------------------|
| 100DIR: 0x00003F00 | קיזן זידיזידייין דידיזידייי | าาาาาาาาา จัจจจัง |
| 100SET: 0x00002D00 |                             |                   |
| IOOCLR: 0x00000000 |                             |                   |
| IOOPIN: 0x82FFEDFF |                             | תקתקקקק קוקקי     |
| Pins: 0xF2FFEDFF   |                             |                   |

#### **Result:**

#### **Experiment: 10**

#### **Buzzer Interfacing**

**Aim:** To write a program to implement Buzzer Interface on IDE environment

#### Tools: (1) PC

(2) Keil Microvision 4

#### Program:

#### (a)buzzer.c

#include <LPC214X.H>

#include "Exp7.h"

int main()

```
{
```

PINSEL0 = 0x0000000;

PINSEL2 = 0x00000000;

IODIR0 = 0x00000800;

```
IODIR1 = 0x000F0000;
```

while(1)

```
{
```

if(SW1==0)

while (SW1 == 0)

BuZZer\_ON;

else

BuZZer\_OFF;

}

}

#### (b)Exp7.h

#define BuZZer\_OFF IO0SET=(1<<11)</pre>

#define BuZZer\_ON IO0CLR=(1<<11)

#define SW1 (IO0PIN&(1<<15))

#### **Output:**

#### **Buzzer-off:**

#### **GPIO0**

| General Purpose Inpu | ut/Output 0 (GPIO 0) - Slow Interface    | 2 |
|----------------------|------------------------------------------|---|
| GPI00                | - 31 Bits 24 23 Bits 16 15 Bits 8 7 Bits | 0 |
| 100SET: 0x00000800   |                                          |   |
| 100CLR: 0x00000000   |                                          |   |
| IOOPIN: 0x82FFFFFF   | וסטסטטט מטטטטטט מטטטטט וטררררט           | 7 |
| Pins: 0xF2FFFFFF     |                                          | ~ |

#### GPIO1

| ID1DIR: 0x000F0000 | - 31 Bits | 24 23    | Bits 1 | 6 15 | Bits | 8 7  | Bits | 0 |
|--------------------|-----------|----------|--------|------|------|------|------|---|
| 01SET: 0x00000000  |           |          |        |      | тгг  |      |      | T |
| 01CLR: 0x00000000  |           |          |        |      |      | Г    |      | T |
| IO1PIN: 0xFFF00000 | অব্যব্য   | াম্ম মহা |        |      |      | -г г |      | T |

#### **Buzzer-on**

#### **GPIO0**

| GPI00<br>IOODIR: 0x00000800 | - 31 Bits | 24 | 23<br>ГГГГ | Bits 1 | 6 15  | Bits | 8    | 7    | Bits | 0  |
|-----------------------------|-----------|----|------------|--------|-------|------|------|------|------|----|
| 00SET: 0x00000000           |           |    | ГГГГ       |        |       |      |      | ГГГ  |      |    |
| DOCLR: 0x00000000           |           |    | ГГГГ       |        |       |      |      | ГГГ  | ГГГГ | Т  |
| OOPIN: 0x82FFF7FF           |           |    | নব্ব       | াববাব  | াবন হ | - যথ | ঘৰ্ষ | ব্যব | নবব  | ঘচ |
| Pins: 0xF2FFF7FF            | -         | V  | ~~~        |        | -     | ~~   | ~~~  | ~~~  | ~~~  | ~~ |

#### GPIO1

| General Purpose Input/Output 1 (GPIO 1) - Slow Interface 🛛 🛛 🗙 |                                          |  |  |  |  |  |  |  |  |
|----------------------------------------------------------------|------------------------------------------|--|--|--|--|--|--|--|--|
| GPI01<br>I01DIR: 0x000F0000                                    | 31 Bits 24 23 Bits 16 15 Bits 8 7 Bits 0 |  |  |  |  |  |  |  |  |
| I01SET: 0x00000000                                             |                                          |  |  |  |  |  |  |  |  |
| I01CLR: 0x00000000                                             |                                          |  |  |  |  |  |  |  |  |
| IO1PIN: 0xFFF00000                                             |                                          |  |  |  |  |  |  |  |  |
| Pins: 0xFFF00000                                               |                                          |  |  |  |  |  |  |  |  |

#### **Result:**

**Experiment: 11** 

# LCD Display Interfacing Aim:

To write a program for Displaying message in a 2 line \* 16 characters LCD display and

verify the result in debug terminal.

Tools: (1)PC (2)Keil Microvision 4 Program:

(a)LCD.c:

#include <LPC214X.H>

#include "Exp6.h"

int main(void)

{

PINSEL0 = 0x0000000;

PINSEL1 = 0x00000000;

PINSEL2 = 0x00000000;

IO1DIR = 0x01C00000;

IO0DIR = 0x00003C00;

LCD\_init();

LCD\_Command(0x80);

LCD\_Send\_String(" UNISTRING TECH ");

LCD\_Delay(10);

LCD\_Command(0xC0);

LCD\_Send\_String("SOLUTION PVT LTD");

while(1);

}

#### (b)Exp6.h

#define LCD\_RS\_DATA IO1SET=(1<<24)
#define LCD\_RS\_CMD IO1CLR=(1<<24)
#defineLCD\_WR IO1CLR=(1<<23)
#defineLCD\_RD IO1SET=(1<<23)
#define LCD\_EN\_HI IO1SET=(1<<22)
#defineLCD\_EN\_LOW IO1CLR=(1<<22)</pre>

void LCD\_Delay(unsigned int s)

#### {

```
unsigned int i = 0;
```

while(s-->0)

### i = 0;

{

}

while(i++<60000);

#### }

void LCD\_Data(unsigned int data)

#### {

unsigned char temp;

LCD\_RS\_DATA;

LCD\_WR;

temp = data;

```
IO0SET = (temp & 0xF0)<<6;
```

LCD\_EN\_HI;

LCD\_EN\_LOW;

IO0CLR = (temp & 0xF0) <<6;

IO0SET = (data & 0x0F)<<10;

LCD\_EN\_HI;

LCD\_EN\_LOW;

IO0CLR = (data & 0x0F)<<10;

LCD\_Delay(10);

}

```
void LCD_Send_String(unsigned char *data)
```

{

while(\*data)

LCD\_Data(\*data++);

}

void LCD\_Command(unsigned int data)

```
{
```

unsigned char temp;

LCD\_RS\_CMD;

LCD\_WR;

temp = data;

IO0SET = (temp & 0xF0)<<6; LCD\_EN\_HI; LCD\_EN\_LOW;

```
}
```

#### **Output:**

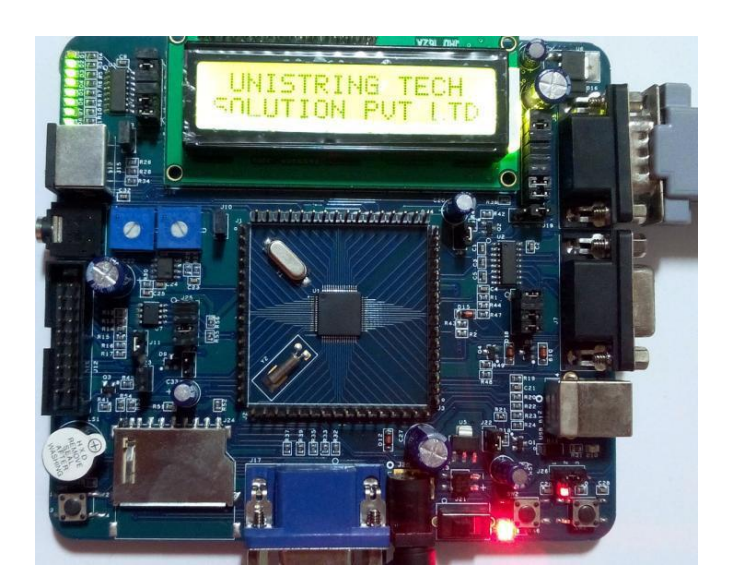

#### **Result:**

#### **Experiment: 12**

# Serial Communication Interfacing Aim:

To write a program to demonstrate serial driver's Transmission from kit and Reception From

PC using Serial Port on IDE environment.

Tools: (1)PC (2) Keil Microvision4

#### Program:

(a)serialdriver.c

#include <LPC214X.H>

```
void Tx_string(unsigned char *);
```

void InitUart0(void);

void main()

#### {

PINSEL0=0x05;

InitUart0();

Tx\_string("Hello world\n");

while(1);

}

#### (b)serialdriver.c

//#include "LPC2148.h"

#include <LPC214X.H>

#define DESIRED\_BAUDRATE 19200

```
[ Advanced Embedded System Lab]
#define CRYSTAL_FREQUENCY_IN_HZ 12000000
#define MAX_PCLK (CRYSTAL_FREQUENCY_IN_HZ*5)
#define PCLK (MAX_PCLK/4)
#define DIVISOR (PCLK/(16*DESIRED_BAUDRATE))
void InitUart0(void)
```

```
{
```

U0LCR=0x83;

VPBDIV=0x00;

U0DLL=DIVISOR&0xFF;

U0DLM=DIVISOR>>8;

U0LCR=0x03;

U0FCR=0x05;

#### }

```
void Tx_char(char ch)
```

```
{
    if (ch=='\n')
        {
            while (!(U0LSR&0x20)) { }
            U0THR='\r';
        }
        while (!(U0LSR&0x20)) { }
        U0THR=ch;
    }
```

unsigned char Rx\_char(void)

```
char ch;
while (!(U0LSR&0x01)) { }
ch=U0RBR;
```

```
[ Advanced Embedded System Lab]
       return ch;
}
int Tx_string(char *s)
{
       int i=0;
       while(s[i]!='0')
       {
               Tx_char(s[i]);
               i++;
       }
       return(i);
}
void Tx_num(unsigned int num)
{
       char str[9];
       int i=0,temp;
 for(i=0;i<8;i++)
       temp=num%16;
   if(temp>9)
          str[7-i]=(0x37)+temp;
   else
           str[7-i]=(0x30)+temp;
   num=num/16;
  }
 str[8]='\0';
 Tx_string(str);
}
void Tx_num_dec(int num)
{
       char str[12];
       int i=0,temp,length;
 if(num<0)
  {
       num=-num;
   str[0]='-';
   i=1;
   length=11;
  }
 else
  {
       i=0;
   length=10;
 for(;i<length;i++)</pre>
```

```
[ Advanced Embedded System Lab]
{
    temp=num%10;
    if(temp>9)
        str[length-1-i]=(0x37)+temp;
    else
        str[length-1-i]=(0x30)+temp;
    num=num/10;
    }
    str[length]='\0';
    Tx_string(str);
}
```

#### **Output:**

#### Flash magic tool

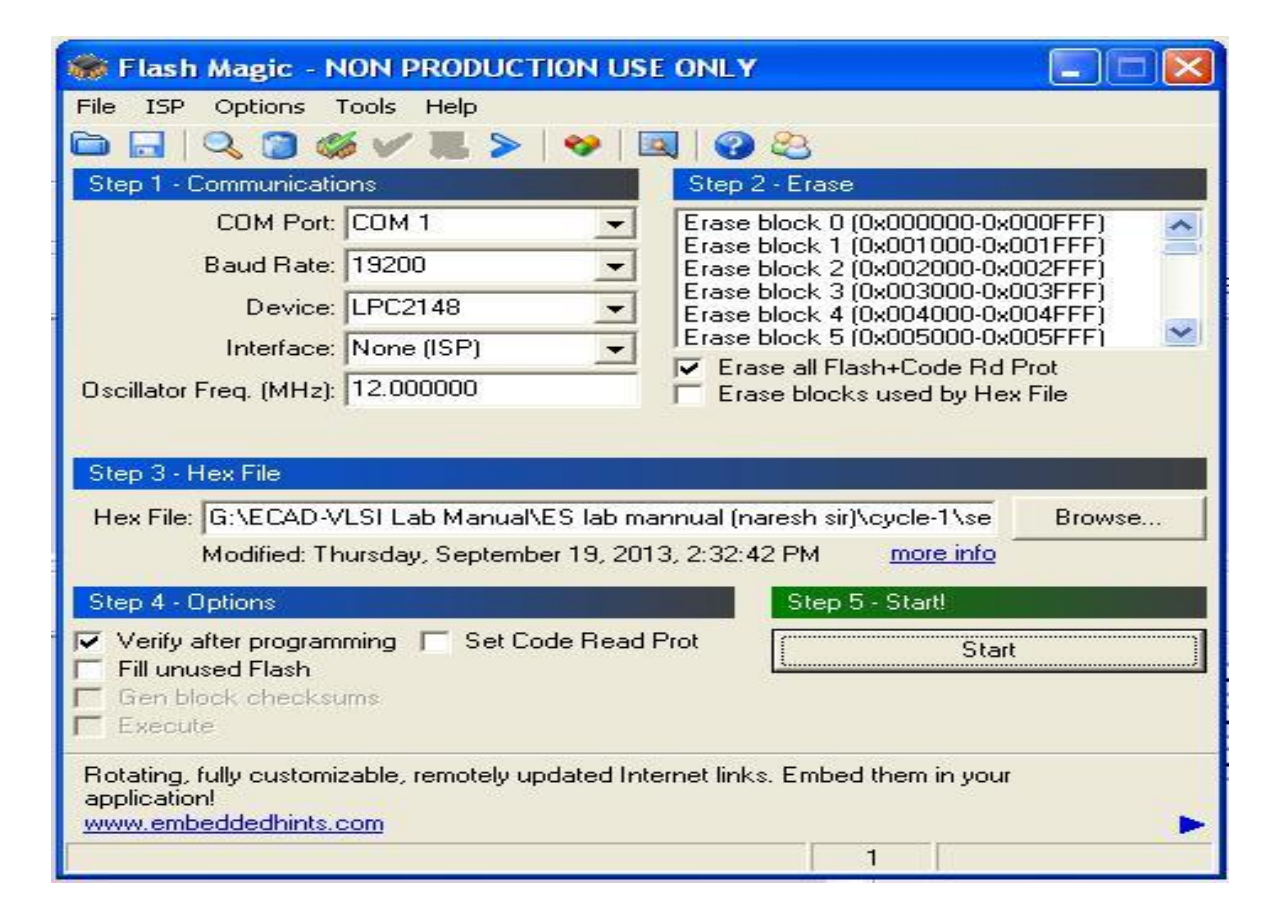

#### Terminal

| 🛃 Terminal                                                                                              | v1.6 by Bra                              | 1 <b>y</b> ++                           |                                                                      |                                                                         |                                       |                                                           |                                  |                                                                  |
|----------------------------------------------------------------------------------------------------|------------------------------------------|-----------------------------------------|----------------------------------------------------------------------|-------------------------------------------------------------------------|---------------------------------------|-----------------------------------------------------------|----------------------------------|------------------------------------------------------------------|
| <u>Connect</u><br>Disconnect<br><u>A</u> bout<br>Quit                                                   | COM Port<br>COM1<br>COM2<br>COM3<br>COM4 | Baud rate<br>300<br>600<br>1200<br>2400 | <ul> <li>4800</li> <li>9600</li> <li>14400</li> <li>19200</li> </ul> | <ul> <li>38400</li> <li>56000</li> <li>57600</li> <li>115200</li> </ul> | Data bits<br>C 5<br>C 6<br>C 7<br>G 8 | Parity<br>rone<br>odd<br>reven<br>rmark<br>rmark<br>rmark | Stop Bits<br>• 1<br>• 1.5<br>• 2 | Handshaking<br>none<br>RTS/CTS<br>XON/XOFF<br>RTS/CTS + XON/XOFF |
| Settings<br>Auto Dis/I                                                                                  | Connect 8                                | ▼ Font S                                | ize 🥅 Tir                                                            | ne                                                                      |                                       |                                                           |                                  |                                                                  |
| Receive<br>CLEAR                                                                                        | Reset Coun                               | ter 13 🚖                                | Counter =                                                            | 7                                                                       |                                       |                                                           |                                  |                                                                  |
| Helio world<br>Helio world<br>Ş≪ë⊡é″ɱ'5)`He<br>Helio world<br>Helio world<br>Helio world<br>Helio world | ello world                               |                                         |                                                                      |                                                                         |                                       |                                                           |                                  |                                                                  |

#### **Result:**